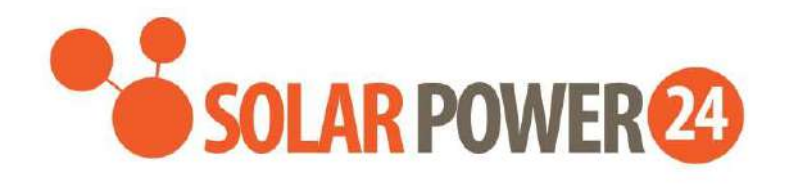

# MANUALE UTENTE

# **SP24 AXPERT VM II PREMIUM**

# **INVERTER OFF-GRID**

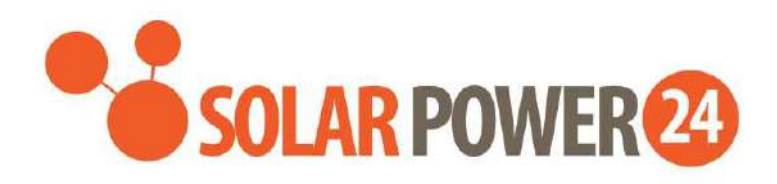

# Sommario:

| INFORMAZIONI SU QUESTO MANUALE            | 1  |
|-------------------------------------------|----|
| Scopo                                     | 1  |
| Ambito                                    | 1  |
| ISTRUZIONI DI SICUREZZA                   | 1  |
| INTRODUZIONE                              | 3  |
| Caratteristiche                           | 3  |
| Architettura di sistema di base           | 3  |
| Panoramica del prodotto                   | 4  |
| INSTALLAZIONE4                            | 5  |
| Disimballaggio e ispezione                | 5  |
| Preparazione                              | 5  |
| Montaggio dell'unità                      | 5  |
| Collegamento della batteria               | 6  |
| Collegamento ingresso/uscita CA           | 9  |
| Collegamento FV                           |    |
| Assemblea finale                          |    |
| Opzioni di comunicazione                  |    |
| Comunicazione BMS                         |    |
| OPERAZIONE                                | 14 |
| Accensione/spegnimento                    |    |
| Pannello operativo e display              | 14 |
| Icone del display                         |    |
| Impostazione                              |    |
| Impostazione                              |    |
| Descrizione della modalità operativa      |    |
| Descrizione equalizzazione batteria       |    |
| Codice di riferimento guasto              |    |
| Indicatore di avviso                      |    |
| PULIZIA E MANUTENZIONE KIT ANTIPOLVERE    |    |
| Panoramica                                |    |
| Sgombero e manutenzione                   |    |
| SPECIFICHE                                | 40 |
| Tabella 1 Specifiche della modalità linea | 40 |

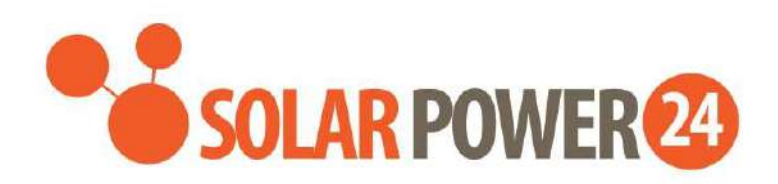

| Tabella 2 Specifiche                                                       | 41 |
|----------------------------------------------------------------------------|----|
| Tabella 3 Specifiche della modalità di ricarica                            |    |
| Tabella 4 Specifiche generali                                              |    |
| RISOLUZIONE DEI PROBLEMI                                                   |    |
| Appendice I: Installazione della comunicazione BMS                         | 46 |
| Appendice II: Guida al funzionamento Wi-Fi nel pannello remoto (opzionale) |    |

## **DI QUESTO MANUALE**

### Scopo

Questo manuale descrive l'assemblaggio, l'installazione, il funzionamento e la risoluzione dei problemi di questa unità. Si prega di leggere attentamente questo manuale prima delle installazioni e delle operazioni. Conservare questo manuale per riferimento futuro.

### Scopo

Questo manuale fornisce linee guida per la sicurezza e l'installazione, nonché informazioni su strumenti e cablaggio.

## **ISTRUZIONI DI SICUREZZA**

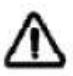

# AVVERTENZA: questo capitolo contiene importanti istruzioni per la sicurezza e il funzionamento. Leggi e conserva Questo manuale per riferimento futuro .

- 1. Prima di utilizzare l' unità , leggere tutte le istruzioni e gli avvertimenti sull'unità , sulle batterie e su tutte le sezioni pertinenti di questo manuale.
- 2. **ATTENZIONE** --Per ridurre il rischio di lesioni, caricare solo batterie ricaricabili al piombo-acido a ciclo profondo. Altri tipi di batterie potrebbero esplodere, causando lesioni personali e danni.
- 3. Non smontare l' unità . Portarlo a un centro di assistenza qualificato quando è necessaria assistenza o riparazione. Un riassemblaggio errato può comportare il rischio di scosse elettriche o incendi.
- 4. Per ridurre il rischio di scosse elettriche, scollegare tutti i cavi prima di tentare qualsiasi operazione di manutenzione o pulizia. Spegnimento dell'unità \_ Volere non ridurre questo rischio.
- 5. **ATTENZIONE** Solo personale qualificato può installare questo dispositivo con batteria.
- 6. **Non** caricare MAI una batteria congelata.
- 7. Per un funzionamento ottimale di questo inverter/caricabatterie, seguire le specifiche richieste per selezionare la dimensione del cavo appropriata. Suo \_ \_ molto importante per utilizzare correttamente questo inverter/ caricabatterie .
- 8. Prestare molta attenzione quando si lavora con strumenti metallici sopra o intorno alle batterie. Esiste il rischio potenziale di far cadere uno strumento, provocare scintille o cortocircuitare le batterie o altre parti elettriche e potrebbe causare un'esplosione.
- 9. Si prega di seguire scrupolosamente la procedura di installazione quando si desidera scollegare i terminali CA o CC . Fare riferimento alla sezione INSTALLAZIONE di questo manuale per i dettagli .
- 10. Un pezzo da 150A f uso è fornito come protezione da sovracorrente per l'alimentazione della batteria.
- 11. ISTRUZIONI PER LA MESSA A TERRA -Questo inverter/ caricabatterie deve essere collegato a un sistema di cablaggio con messa a terra permanente. Assicurarsi di rispettare i requisiti e le normative locali per installare questo inverter.
- 12. Non provocare MAI cortocircuiti tra l'uscita AC e l'ingresso CC. NON collegare alla rete elettrica quando l'ingresso CC è in cortocircuito.
- 13. **Avvertimento !!** Solo il personale di assistenza qualificato è in grado di eseguire la manutenzione di questo dispositivo. Se gli errori persistono anche dopo aver seguito la tabella di risoluzione dei problemi, inviare l'inverter/caricabatterie al rivenditore locale o al centro assistenza per la manutenzione.
- 14. **ATTENZIONE:** poiché questo inverter non è isolato, sono accettabili solo tre tipi di moduli fotovoltaici: monocristallino, policristallino con classe A e moduli CIGS. Per evitare qualsiasi malfunzionamento, non collegare all'inverter moduli fotovoltaici con possibili dispersioni di corrente.

Ad esempio, i moduli fotovoltaici messi a terra causeranno perdite di corrente sull'inverter. Quando utilizzando i moduli CIGS , assicurarsi che NON vi sia messa a terra.

- 15. **ATTENZIONE:** è necessario utilizzare una scatola di giunzione FV con protezione da sovratensione. In caso contrario, si causeranno danni all'inverter in caso di fulmini sui moduli fotovoltaici.
- 16. ATTENZIONE IN CASO DI MALFUNZIONAMENTO DEL PRODOTTO VI PREGHIAMO DI CONTATTARCI VIA MAIL all'indirizzo assistenza@solarpower24.it INDICANDO IL NUMERO SERIALE DEL PRODOTTO, IL MODELLO ESATTO, IL DIFETTO RISCONTRATO E SARETE RICONTATTATI VI PREGHIAMO DI NOTARE CHE IL PRODOTTO NON DEVE ESSERE ASSOLUTAMENTE APERTO E CHE L'APERTURA CON CONSEGUENTE ROTTURA DEL SIGILLO DI GARANZIA ANNULLA LA GARANZIA DEL PRODOTTO

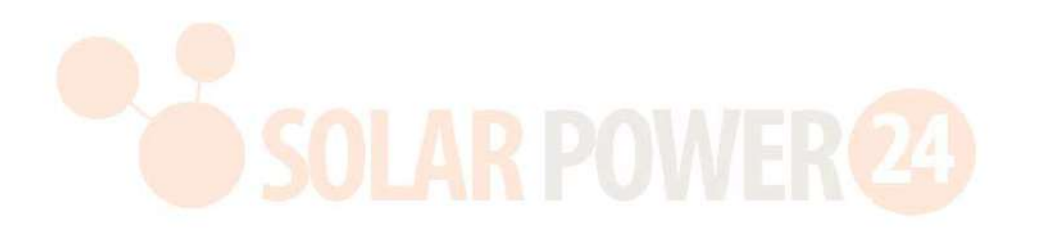

## INTRODUZIONE

Si tratta di un inverter/caricabatterie multifunzione, che combina le funzioni di inverter, caricatore solare e caricabatteria per offrire un supporto di alimentazione ininterrotto con dimensioni portatili. Il suo display LCD completo offre pulsanti configurabili dall'utente e di facile accesso, come la corrente di carica della batteria, la priorità del caricatore CA/solare e la tensione di ingresso accettabile in base alle diverse applicazioni.

## Caratteristiche

- Invertitore a onda sinusoidale pura
- Porta di comunicazione BMS integrata
- Kit antipolvere incorporato \_
- L'inverter funziona senza batteria
- configurabile per elettrodomestici e personal computer tramite impostazione LCD
- Corrente di carica della batteria configurabile in base alle applicazioni tramite impostazione LCD
- Caricatore CA/solare configurabile priorità tramite impostazione LCD
- Compatibile con la tensione di rete o con l'alimentazione del generatore
- Protezione da sovraccarico/surriscaldamento/cortocircuito
- Design intelligente del caricabatterie per prestazioni ottimizzate della batteria

## Architettura di sistema di base

La seguente illustrazione mostra l'applicazione di base di questo inverter/caricabatterie. Include anche i seguenti dispositivi per avere un sistema funzionante completo :

- Generatore o Utilità.
- Moduli fotovoltaici

Consultare il proprio integratore di sistema per altre possibili architetture di sistema a seconda delle proprie esigenze.

Questo inverter può alimentare tutti i tipi di apparecchi in casa o in ufficio, compresi apparecchi a motore come lampade a tubo, ventilatori, frigoriferi e condizionatori d'aria.

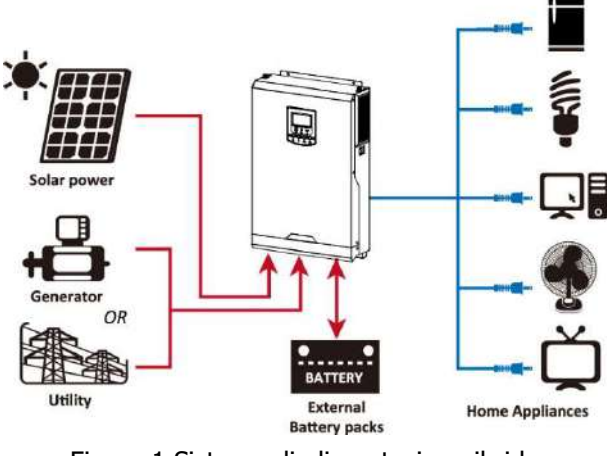

Figura 1 Sistema di alimentazione ibrido

### **Panoramica del Prodotto**

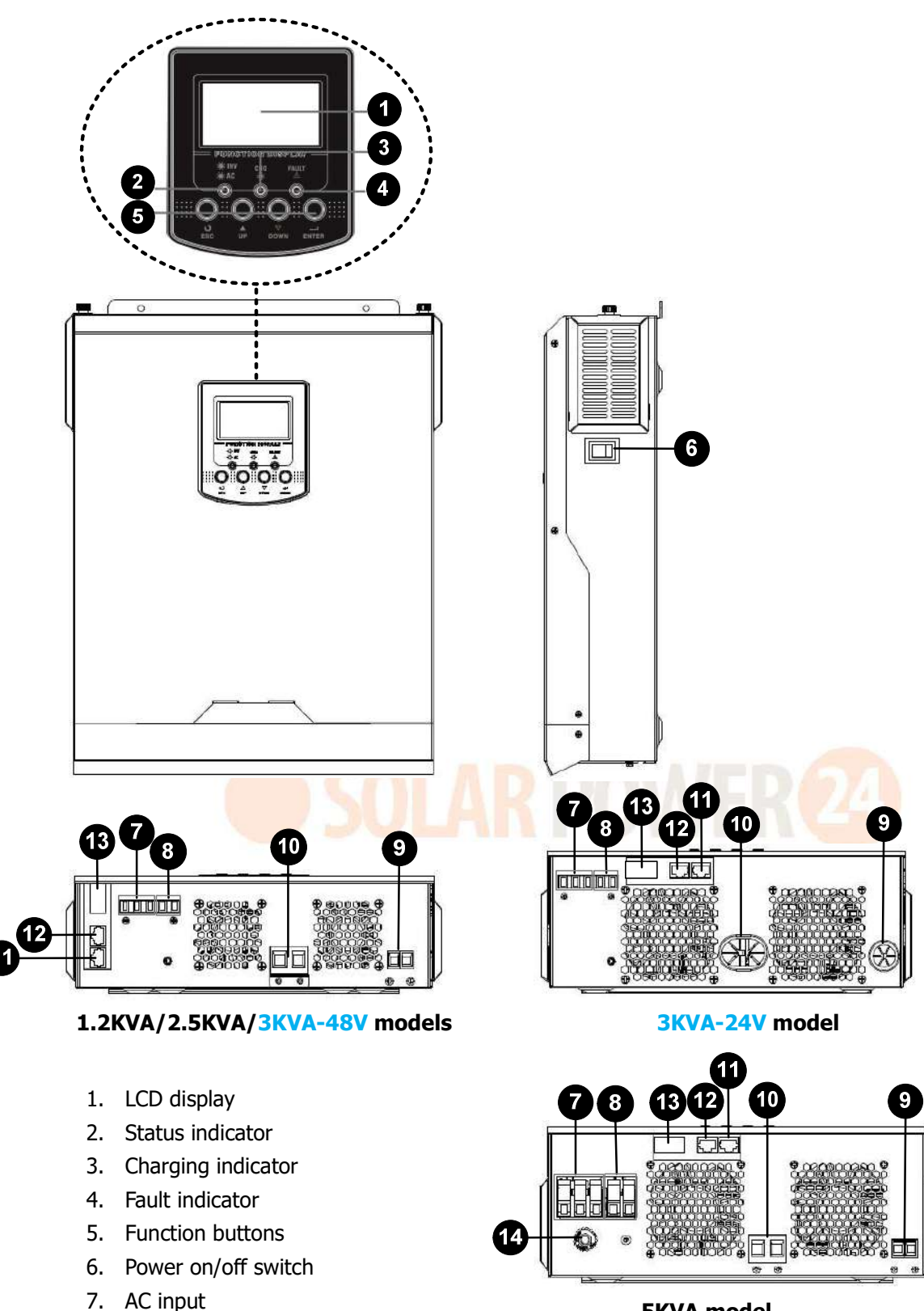

**5KVA model** 

- 8. AC output
- 9. PV input
- 10. Battery input
- 11. RS-232 communication port
- 12. BMS communication port
- 13. Optional WiFi
- 14. Input Circuit breaker

## INSTALLAZIONE

### Disimballaggio e ispezione

Prima dell'installazione, ispezionare l'unità. Assicurati che nulla all'interno del pacco sia danneggiato. Dovresti aver ricevuto i seguenti articoli all'interno del pacco:

- L' unità x 1
- Manuale utente x 1
- Cavo di comunicazione x 1
- CD del softwarex1
- Terminale ad anello per terra x 1
- Piastra pressacavo x1 \_ ( Solo per i modelli 1.2 KVA/2.5KVA/3KVA-48V/5KVA)
- Viti x 2 ( solo per i modelli 1,2 KVA/2,5 KVA/3 KVA-48 V/5 KVA)
- Fusibile CC x 1 ( solo per modelli da 5 KVA)

### Preparazione

Prima di collegare tutti i cablaggi, togliere il coperchio inferiore rimuovendo le viti come mostrato di seguito.

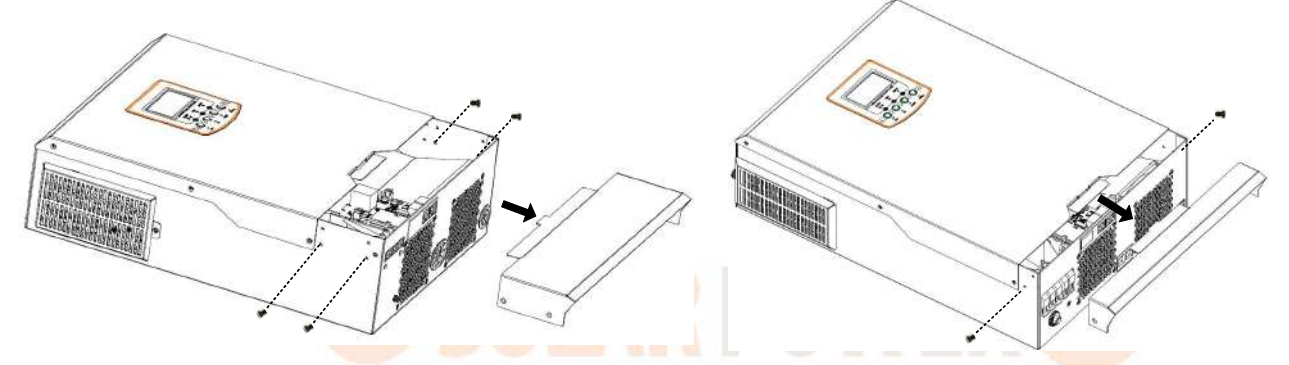

M odelli 1,2KVA/2,5KVA/3KVA-48V/5KVA

## Montaggio dell'unità

Considerare i seguenti punti prima di scegliere dove installare:

- Non montare l'inverter su materiali da costruzione infiammabili.
- Montare su un solido superficie
- Installare questo inverter all'altezza degli occhi per consentire la lettura del display LCD in ogni momento.
- Per una corretta circolazione dell'aria per dissipare il calore, lasciare uno spazio libero di ca. 20 cmdi lato e ca. 50 cmsopra e sotto l'unità.
- La temperatura ambiente dovrebbe essere compresa tra 0°Ce 55°Cper garantire un funzionamento ottimale.
- La posizione di installazione consigliata è quella di aderire verticalmente alla parete .
- Assicurarsi di mantenere gli altri oggetti e superfici come mostrato nel diagramma per garantire una sufficiente dissipazione del calore e avere spazio sufficiente per rimuovere i cavi.

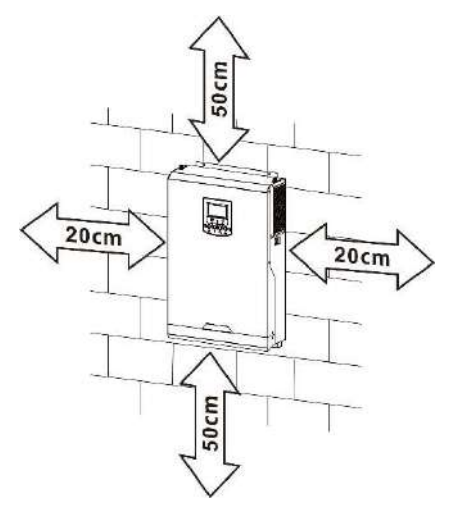

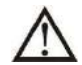

# ADATTO SOLO PER IL MONTAGGIO SU CEMENTO O ALTRA SUPERFICIE NON COMBUSTIBILE .

Installare l'unità avvitando due viti. Si consiglia di utilizzare viti M4 o M5.

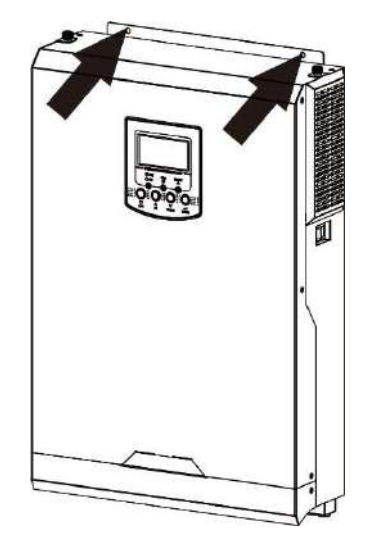

## Collegamento della batteria

Questo modello può essere utilizzato senza collegamento alla batteria. Se necessario, collegare alla batteria.

**ATTENZIONE:** Per garantire la sicurezza del funzionamento e la conformità alle normative, è necessario installare un dispositivo di protezione da sovracorrente CC separato o un dispositivo di disconnessione tra la batteria e l'inverter. In alcune applicazioni potrebbe non essere necessario disporre di un dispositivo di disconnessione, tuttavia è comunque necessario che sia installata una protezione da sovracorrente. Fare riferimento all'amperaggio tipico nella tabella seguente come richiesto per le dimensioni del fusibile o dell'interruttore.

### AVVERTIMENTO!Tutto il cablaggio deve essere eseguito da personale qualificato.

**AVVERTIMENTO!** È molto importante per la sicurezza del sistema e il funzionamento efficiente utilizzare un cavo appropriato per il collegamento della batteria. **Per ridurre il rischio di lesioni, utilizzare il cavo consigliato appropriato come indicato di seguito.** 

| Modello                       | Dimensione<br>del filo | Cavo<br>( <sup>mm2</sup> ) | Valore della coppia<br>( massimo ) |
|-------------------------------|------------------------|----------------------------|------------------------------------|
| 1,2 KVA/2,5 KVA/3 KVA-48<br>V | 1x4AWG                 | 25                         | 2 Nm                               |
| 3KVA-24V /5KVA                | 1x2AWG                 | 35                         | 2 Nm                               |

### Dimensioni consigliate del cavo della batteria :

Seguire i passaggi seguenti per implementare il collegamento della batteria:

1. Per i modelli da 1,2 KVA/2,5 KVA/ 3 KVA-48 V /5 KVA , rimuovere il manicotto isolante da 1 8 mm per i conduttori positivo e negativo.Suggerire di mettere le ghiere all'estremità dei fili positivo e negativo con uno strumento di crimpatura adeguato.

| 18.      |  |
|----------|--|
|          |  |
| 18-<br>L |  |

Per il modello 3KVA-24V, fare riferimento alla tabella delle specifiche della batteria consigliate per acquistare separatamente due terminali ad anello e cavi della batteria. Assemblare due terminali ad anello con i cavi della batteria in base al cavo della batteria consigliato e alle dimensioni del terminale come cavo di messa a

terra. Consigliato le dimensioni del terminale ad anello sono D (8,4 mm) e L (39,2 mm).

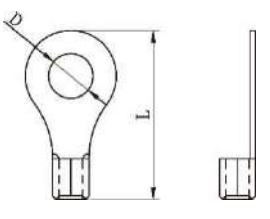

2. Questo passaggio è solo per i modelli 1,2KA/2,5 KVA / 3KVA-48V /5KVA. Fissare la piastra antistrappo all'inverter con le viti in dotazione come mostrato nella tabella sottostante.

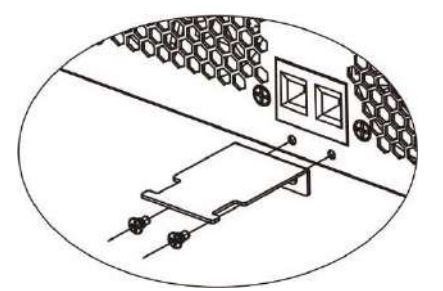

3. Collegare tutti i pacchi batteria come indicato nella tabella seguente. Si consiglia di collegare una batteria con capacità di almeno 100 Ah.

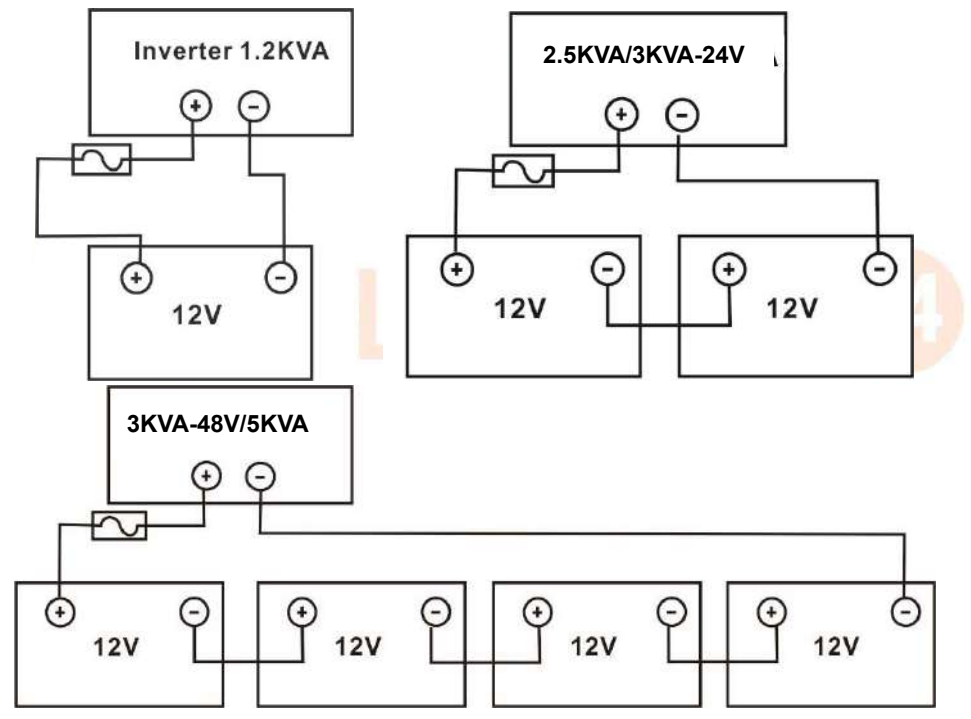

4. Per i modelli 1.2KVA/2.5KVA/ 3KVA-48V / 5KVA , inserire il collegare i cavi della batteria in modo piatto ai connettori della batteria dell'inverter e assicurarsi che i bulloni siano serrati con una coppia di 2 Nm in senso orario . Assicurarsi che la polarità sia della batteria che dell'inverter/carica sia collegata e conduttrice correttamente siano avvitati saldamente ai terminali della batteria. consigliato : #2 Pozi Cacciavite

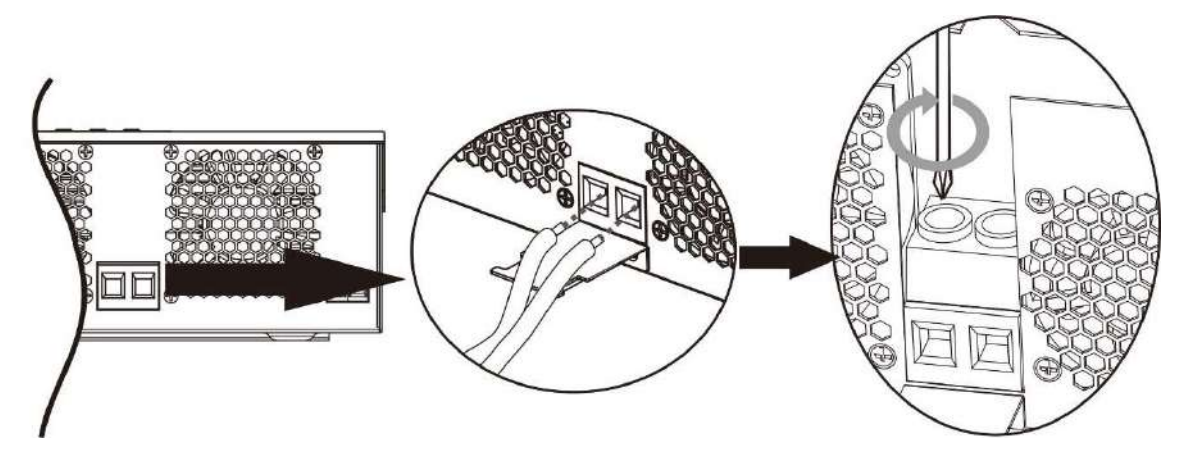

Per il modello 3K-24V, fissare i terminali ad anello assemblati alla morsettiera della batteria con i bulloni adeguatamente serrati. Fare riferimento alla dimensione del cavo della batteria per il valore della coppia. Assicurarsi che la polarità sia della batteria che dell'inverter sia collegata correttamente e che i terminali ad anello siano fissati ai terminali della batteria.

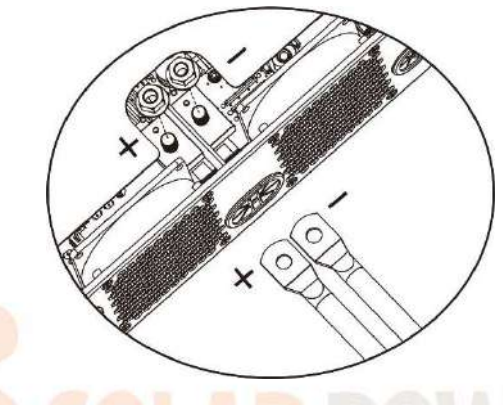

5. Questo passaggio è solo per i modelli 1,2KA/2,5 KVA / 3KVA-48V /5KVA. Per fissare saldamente il collegamento dei cavi, è possibile fissare i cavi al pressacavo con una fascetta.

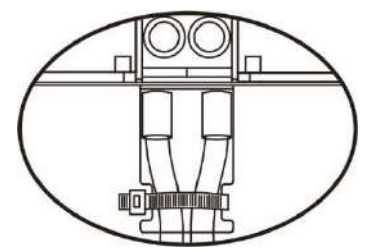

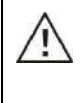

### AVVERTENZA: pericolo di scosse elettriche

L'installazione deve essere eseguita con cura a causa dell'elevata tensione delle batterie in serie.

ATTENZIONE!! Non posizionare nulla tra i terminali dell'inverter e i terminali ad anello . In caso contrario, potrebbe verificarsi un surriscaldamento.

**ATTENZIONE!!** Non applicare sostanze antiossidanti sui terminali prima che i terminali siano serrati saldamente.

**ATTENZIONE!!** Prima di effettuare il collegamento CC finale o di chiudere l'interruttore/sezionatore CC, assicurarsi che il positivo (+) sia collegato al positivo (+) e il negativo (-) sia collegato al negativo (-).

## Connessione ingresso / uscita CA

**ATTENZIONE!!** Prima di effettuare il collegamento alla fonte di alimentazione in ingresso CA , installare un interruttore CA **separato tra l'inverter e** la fonte di alimentazione in ingresso CA. **Ciò garantirà che l'inverter possa essere disconnesso in modo sicuro durante la manutenzione e completamente protetto dalla sovracorrente dell'ingresso CA.** La specifica consigliata dell'interruttore CA è 20 A.

**ATTENZIONE!!** Sono presenti due morsettiere con contrassegni "IN" e "OUT". **Si prega di NON collegare** erroneamente i connettori di ingresso e di uscita.

**AVVERTIMENTO!**Tutto il cablaggio deve essere eseguito da personale qualificato.

**AVVERTIMENTO!** È molto importante per la sicurezza del sistema e il funzionamento efficiente utilizzare un cavo appropriato per il collegamento dell'ingresso CA. **Per ridurre il rischio di lesioni, utilizzare la dimensione del cavo consigliata corretta come indicato di seguito.** 

| Modello                 | Misura | Cavo ( <sup>mm2</sup> ) | Valore di coppia |
|-------------------------|--------|-------------------------|------------------|
| 1,2 KVA                 | 16 AWG | 1.5                     | 0,6 Nm           |
| 2,5 KVA / 3 KVA-<br>24V | 14 AWG | 2.5                     | 0,6 Nm           |
| 3KVA-48V / 5KVA         | 10 AWG | 6                       | 1,2 Nm           |

Requisiti di cavo consigliati per i cavi CA

Seguire i passaggi seguenti per implementare la connessione di ingresso/uscita CA:

- 1. Prima di effettuare il collegamento di ingresso/uscita CA, assicurarsi di aprire prima il protettore CC o il sezionatore.
- 2. Rimuovere la guaina isolante 10mmper sei conduttori. E accorciare la fase L e il conduttore neutro N . 3 mm
- 3. Inserire i cavi di ingresso CA secondo le polarità indicate sulla morsettiera e serrare le viti dei terminali . Assicurarsi di collegare la protezione PE conduttore ( ) per primo.

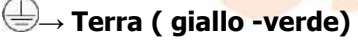

 $L \rightarrow LINE$  (marrone o nero)

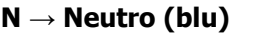

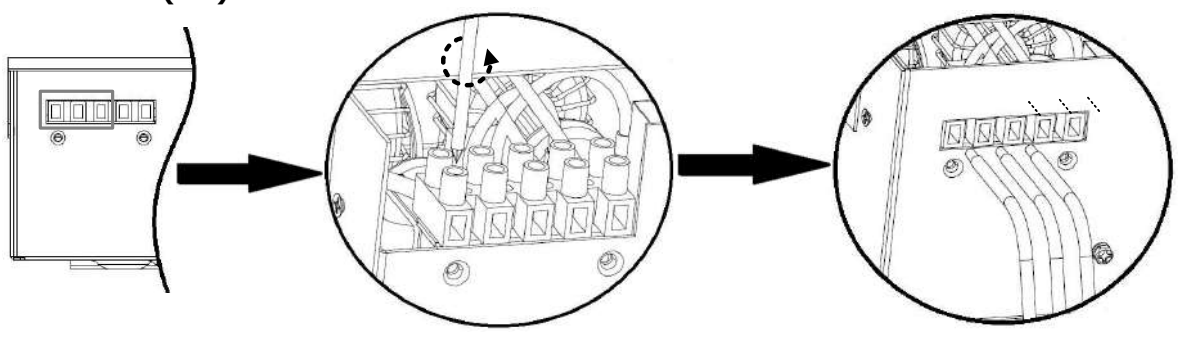

1,2 KVA/2,5 KVA/3 KVA

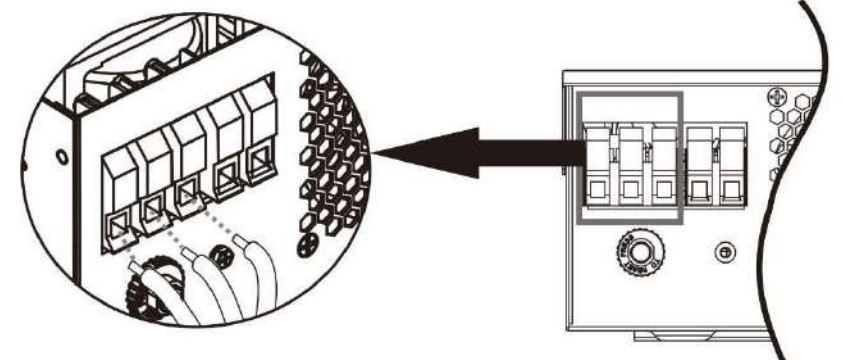

5 KVA

Solarpower24.it di Barba Srl – via Rio Becca, 2b – 47121-Forlì – Italia Tel/ What's up +39 05431995799 – web <u>www.solarpower24.it</u> – email solarpower24@solarpower24.it

### **AVVERTIMENTO:**

Assicurarsi che la fonte di alimentazione CA sia scollegata prima di tentare di collegarla all'unità .

4. Quindi, inserisci Collegare i cavi di uscita CA secondo le polarità indicate sulla morsettiera e serrare le viti dei terminali . Assicurarsi di collegare la protezione PE prima il conduttore ( ).

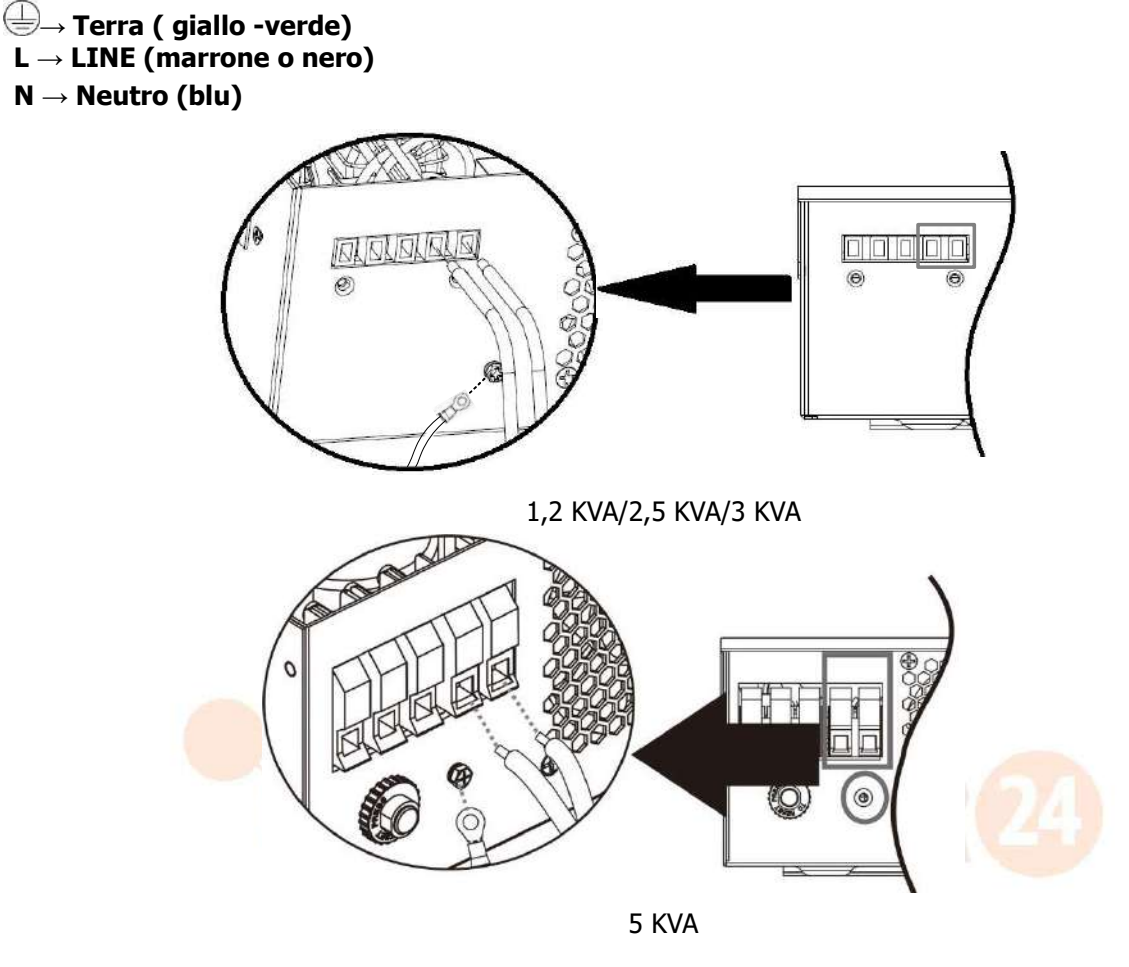

5. Assicurarsi che i cavi siano collegati saldamente.

**CAUTION:** Appliances such as air conditioner are required at least 2~3 minutes to restart because it's required to have enough time to balance refrigerant gas inside of circuits. If a power shortage occurs and recovers in a short time, it will cause damage to your connected appliances. To prevent this kind of damage, please check manufacturer of air conditioner if it's equipped with time-delay function before installation. Otherwise, this inverter/charger will trig overload fault and cut off output to protect your appliance but sometimes it still causes internal damage to the air conditioner.

## **Connessione FV**

**ATTENZIONE:** prima di effettuare il collegamento ai moduli fotovoltaici, installare **separatamente** un interruttore automatico CC tra l'inverter e i moduli fotovoltaici.

**AVVERTIMENTO!** È molto importante per la sicurezza del sistema e il funzionamento efficiente utilizzare un cavo appropriato per il collegamento del modulo fotovoltaico. **Per ridurre il rischio di lesioni, utilizzare la dimensione del cavo consigliata corretta come indicato di seguito.** 

| Dimensione<br>del filo | Cavo ( <sup>mm2</sup> ) | Valore della coppia<br>( massimo ) |
|------------------------|-------------------------|------------------------------------|
| 1x12AWG                | 4                       | 1,2 Nm                             |

**ATTENZIONE:** poiché questo inverter non è isolato, sono accettabili solo tre tipi di moduli fotovoltaici: monocristallino, policristallino con classe A e moduli CIGS.

Per evitare qualsiasi malfunzionamento, non collegare all'inverter moduli fotovoltaici con possibili dispersioni di corrente. Ad esempio, i moduli fotovoltaici messi a terra causeranno perdite di corrente sull'inverter. Quando si utilizzano moduli CIGS, assicurarsi che NON sia prevista la messa a terra.

**ATTENZIONE:** è necessario utilizzare una scatola di giunzione FV con protezione da sovratensione. In caso contrario, si causeranno danni all'inverter in caso di fulmini sui moduli fotovoltaici. Non toccare mai direttamente i terminali dell'inverter. Potrebbe causare scosse elettriche letali.

#### Selezione del modulo fotovoltaico:

Quando si selezionano i moduli fotovoltaici adeguati, assicurarsi di considerare i seguenti parametri:

- 1. La tensione a circuito aperto (Voc) dei moduli fotovoltaici non supera il limite massimo. Tensione a circuito aperto del campo fotovoltaico dell'inverter.
- 2. Tensione a circuito aperto (Voc) dei moduli fotovoltaici dovrebbe essere superiore al minimo voltaggio batteria.

| MODELLO INVERTER                                                   | 1,2 KVA    | 2.5KVA _<br>3KVA -24V | 3KVA-48V   | 5KVA                   |
|--------------------------------------------------------------------|------------|-----------------------|------------|------------------------|
| Massimo. Tensione a circuito<br>aperto del generatore fotovoltaico | 35 0 Vcc   | 45 0 Vcc              |            | 5 00 V CC              |
| Intervallo di tensione MPPT del<br>array fotovoltaico              | 30~300 Vcc | 30~400 Vcc            | 60~400 Vcc | 120 V CC ~ 450<br>V CC |

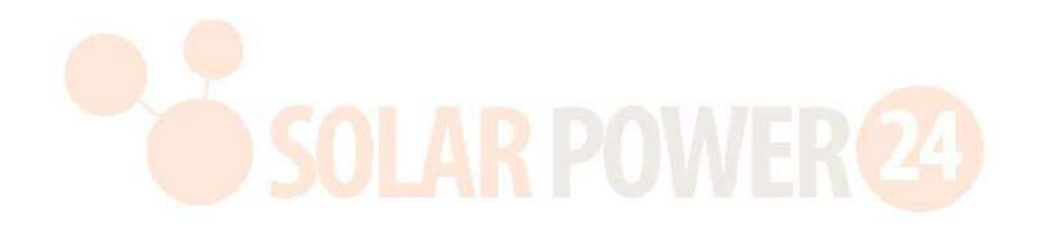

Prendiamo come esempio un modulo fotovoltaico da 250 Wp. Dopo aver considerato i due parametri precedenti, vengono indicate le configurazioni del modulo consigliate sono elencati come nella tabella seguente.

| Specifiche del<br>pannello solare<br>(riferimento)<br>- 2 5 0Wp<br>- Vmp : 30,1 Vcc - | INGRESSO SOLARE<br>Modelli 1,2 KVA/2,5 KVA/3 KVA : Min in serie: 3 pezzi,<br>max. in serie: 12 pezzi;<br>Modello 5KVA: Min in serie: 3 pezzi , max. in serie: 13<br>pezzi ) | Quantità di<br>pannelli | Potenza<br>totale in<br>ingresso |
|---------------------------------------------------------------------------------------|----------------------------------------------------------------------------------------------------|-------------------------|----------------------------------|
| 7.7 Vcc                                                                               | 3 pezzi in serie                                                                                                    | 3 pezzi                 | 750W                             |
| - Isc · 8 4 A                                                                         | 6 pezzi în serie                                                                                                    | 6 pezzi                 | 15 0 0 W                         |
| - Celle : 60                                                                          | 8 pezzi in serie                                                                                                    | 8 pezzi                 | 20 0 0 W                         |
|                                                                                       | 12 pc in serie                                                                                                    | 12 pezzi                | 3 00 0 W                         |
|                                                                                       | 1 3 pz in serie (solo per modello 5KVA)                                                                                                    | 13 pezzi                | 3250 W                           |
|                                                                                       | 8 pezzi in serie e 2 set in parallelo (solo per modello<br>5KVA)                                                                                                    | 16 pezzi                | 4 00 0 W                         |
|                                                                                       | 10 pezzi in serie e 2 set in parallelo (solo per modello<br>5KVA)                                                                                                    | 20 pezzi                | 5000W                            |

### Modulo fotovoltaico Connessione via cavo

Seguire i passaggi seguenti per implementare la connessione del modulo fotovoltaico:

1. Rimuovere la guaina isolante 10 mmper i conduttori positivo e negativo.

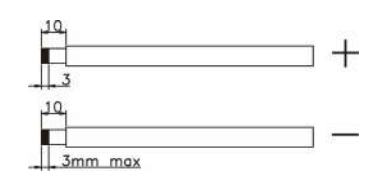

- Suggerire di mettere le ghiere all'estremità dei fili positivo e negativo con uno strumento di crimpatura adeguato.
- Controllare la corretta polarità del collegamento dei cavi dai moduli FV e dai connettori di ingresso FV. Quindi, collegare il polo positivo (+) del cavo di collegamento al polo positivo (+) del connettore di ingresso FV. Collegare il polo negativo (-) del cavo di collegamento al polo negativo (-) del connettore di ingresso FV. Vite due fili strettamente in senso orario direzione . consigliato : lama da 4 mm Cacciavite

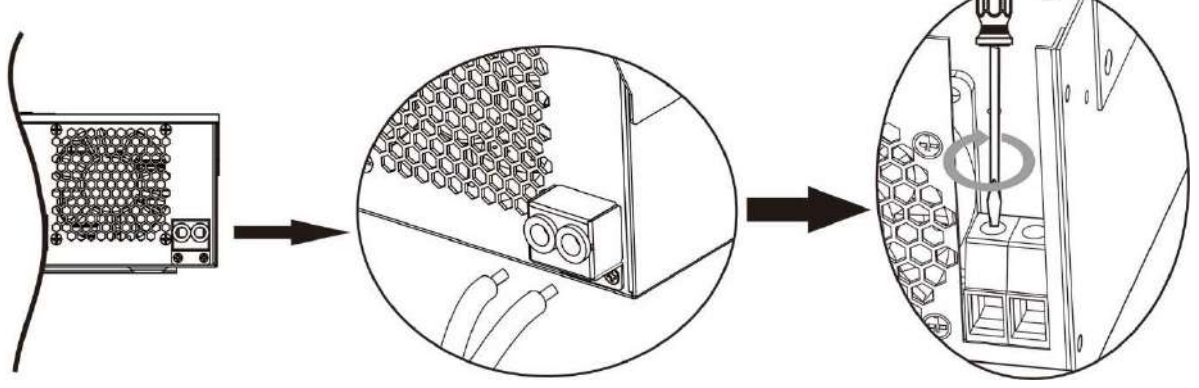

1,2KVA/2,5KVA/3KVA-48V/5KVA Modelli \_

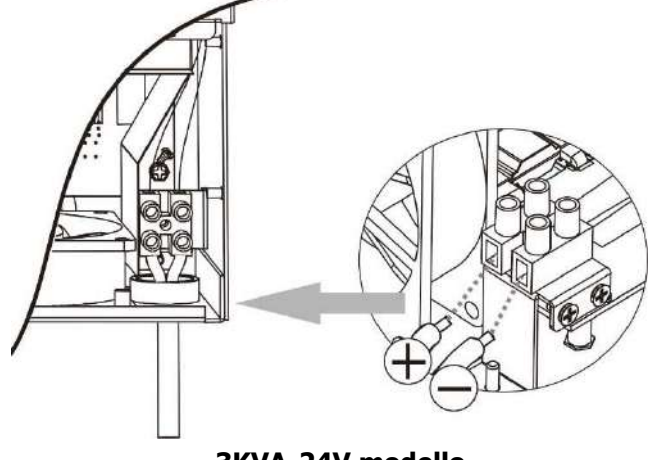

## **Assemblea finale**

Dopo aver collegato tutti i cablaggi, riposizionare il coperchio inferiore avvitando le viti come mostrato di seguito.

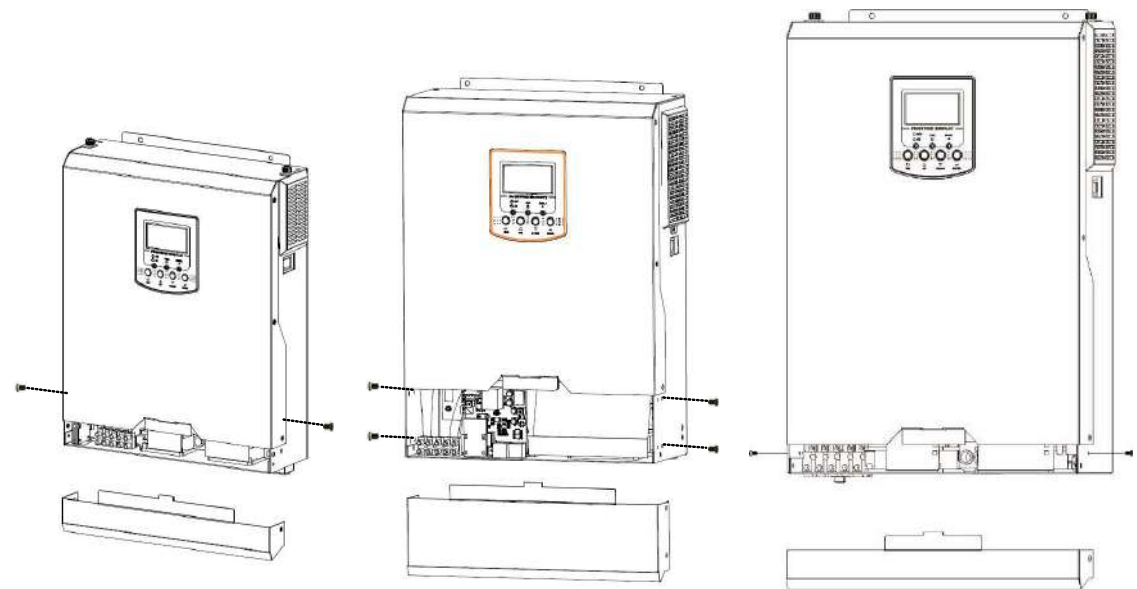

1,2 KVA/2,5 KVA/3 KVA-48 V m odelli 3KVA-24V modello 5KVA modello \_

## Opzioni di comunicazione

### **Connessione seriale**

Utilizzare il cavo seriale in dotazione per collegare l' inverter al PC.Installa il software di monitoraggio dal CD in dotazione e segui le istruzioni visualizzate sullo schermo per completare l'installazione . Per il funzionamento dettagliato del software, fare riferimento al manuale utente del software sul CD in dotazione.

### Wi -Fi opzionale

È possibile acquistare una funzione Wi-Fi opzionale dell'unità dotata di un trasmettitore Wi-Fi. Il trasmettitore Wi-Fi può consentire la comunicazione wireless tra inverter off-grid e piattaforma di monitoraggio. Gli utenti possono accedere e controllare l'inverter monitorato con l'APP scaricata. È possibile trovare l'app " WatchPower " nell'Apple <sup>®</sup> Store o " WatchPower Wi-Fi" nel Google <sup>®</sup> Play Store. Tutti i registratori di dati e i parametri vengono salvati in iCloud. Per un'installazione e un funzionamento rapidi, consultare l'Appendice II.

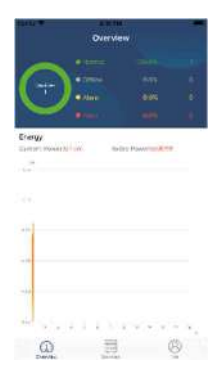

## **Comunicazione BMS**

Si consiglia di acquistare un cavo di comunicazione speciale se ci si collega a banchi di batterie agli ioni di litio. Fare riferimento all'Appendice B - Installazione della comunicazione BMS per i dettagli.

## **OPERAZIONE**

### Accensione/spegnimento

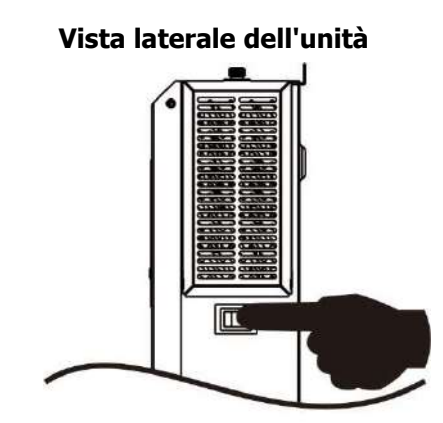

Una volta che l'unità è stata installata correttamente e le batterie sono ben collegate , è sufficiente premere l'interruttore On/Off (situato sul pulsante della custodia) per accendere l'unità.

## Pannello operativo e display

Il pannello operativo e di visualizzazione, mostrato nella tabella seguente, si trova sul pannello anteriore dell'inverter. Comprende tre indicatori , quattro tasti funzione e un display LCD, che indica lo stato operativo e le informazioni sulla potenza di ingresso/uscita.

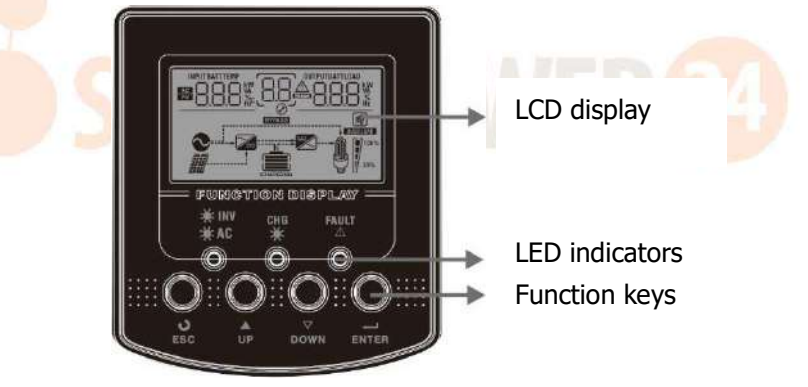

### **Indicatore LED**

| Indicatore LED |                                                 |                  | Messaggi                                                                      |
|----------------|-------------------------------------------------|------------------|-------------------------------------------------------------------------------|
| A C INV        | KAC/XXINV Verde                                 | Acceso<br>fisso  | L'uscita è alimentata dall'utility in Modalità linea .                        |
| ₩ AU/ ₩ INV    |                                                 | Lampeggia<br>nte | L'uscita è alimentata da batteria o ingresso fotovoltaico modalità batteria . |
| ×× 040         | CHG Verde                                       | Acceso<br>fisso  | La batteria è completamente addebitato .                                      |
| M CHG          |                                                 | Lampeggia<br>nte | La batteria è ricarica .                                                      |
| ▲ FAULT        | Rosso Acceso<br>Rosso fisso<br>Lampeggia<br>nte | Acceso<br>fisso  | Colpa avviene nell'inverter.                                                  |
|                |                                                 | Lampeggia<br>nte | di avviso nell'inverter.                                                      |

### Chiavi di funzione

Solarpower24.it di Barba Srl – via Rio Becca, 2b – 47121-Forlì – Italia Tel/ What's up +39 05431995799 – web <u>www.solarpower24.it</u> – email solarpower24@solarpower24.it

| ESC      | Per uscire dalla modalità di impostazione                                                           |  |
|----------|----------------------------------------------------------------------------------------------------|--|
| SU       | Per andare alla selezione precedente                                                                |  |
| GIÙ      | Per andare alla selezione successiva _                                                              |  |
| ACCEDERE | Per confermare la selezione nella modalità di impostazione o accedere alla modalità di impostazione |  |

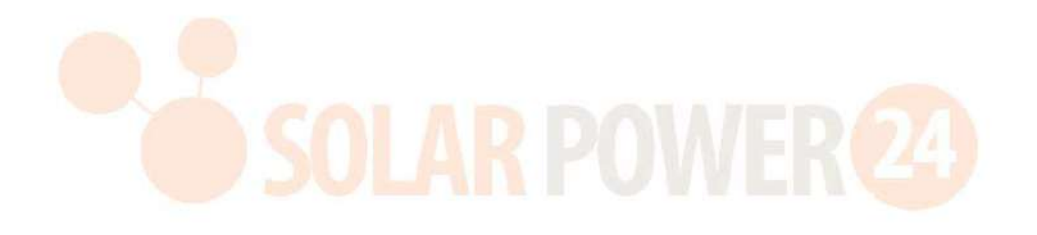

## **Display LCD Icone**

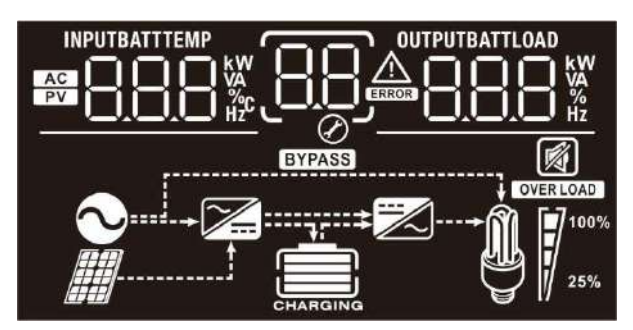

| Icona                                    | Funzione descrizione                                                                                                    |                                                                                                    |  |
|------------------------------------------|----------------------------------------------------------------------------------------------------|----------------------------------------------------------------------------------------------------|--|
| Immettere le informazioni sulla sorgente |                                                                                                    |                                                                                                    |  |
| AC                                       | Indica l' ingresso CA.                                                                                                    |                                                                                                    |  |
| PV                                       | Indica l'ingresso FV                                                                                                    |                                                                                                    |  |
|                                          | Indica la tensione di ingresso, la corrente del caricabatterie, l'alin della batteria .                                                           | a frequenza di ingresso, la tensione FV, la<br>nentazione del caricabatterie , la tensione                      |  |
| Programma di co                          | nfigurazione e informazioni s                                                                                                    | sugli errori                                                                                                    |  |
| 88                                       | Indica il programma di impostazione .                                                                                                    |                                                                                                    |  |
|                                          | In <mark>dica i</mark> codici di avviso e di gua                                                                                                  | sto.                                                                                                    |  |
| 88                                       | Avvertimento: BBA lampeggiante con codice di avviso .                                                                                             |                                                                                                    |  |
| Informazioni sul                         | l'output                                                                                                    |                                                                                                    |  |
| OUTPUTBATTLOAD                           | Indica la tensione di uscita, la frequenza di uscita, la percentuale di carico,<br>il carico in VA , il carico in W att e la corrente di scarica. |                                                                                                    |  |
| Informazioni sul                         | la batteria                                                                                                    |                                                                                                    |  |
| CHARGING                                 | Indica il livello della batteria da 0-24%, 25-49%, 50-74% e 75-100% in modalità batteria e lo stato di carica in modalità linea.                  |                                                                                                    |  |
| In modalità CA, pre                      | esenterà lo stato di carica della b                                                                                                    | atteria.                                                                                                    |  |
| Stato                                    | Voltaggio batteria                                                                                                    | Display LCD                                                                                                    |  |
| Modalit à corrente                       | <2 V/ cella<br>2 ~ 2,083 V/ cella                                                                                                    | 4 barre lampeggeranno a turno.<br>La barra inferiore sarà accesa e le altre tre<br>barre lampeggeranno a turno. |  |
| costante/modalit 2.083 ~ 2.167 V/ cella  |                                                                                                    | altre due barre lampeggeranno a turno.                                                                          |  |
| costante                                 | > 2.167 V/ cella                                                                                                    | Le tre barre inferiori saranno accese e la barra superiore lampeggerà.                                          |  |
| Modalit à flo<br>completamente ca        | Modalit à flottante. Le batterie sono 4 bar sarà acceso.                                                                                          |                                                                                                    |  |

| In modalità batteria, presenterà la capacità della batteria. |                                                                 |               |                         |          |             |          |
|--------------------------------------------------------------|-----------------------------------------------------------------|---------------|-------------------------|----------|-------------|----------|
| Percentuale di carico                                        |                                                                 | Volta         | aggio batteria          |          | Display LCD |          |
|                                                              |                                                                 | < 1,          | 85 V/ cella             |          |             |          |
|                                                              |                                                                 | 1,85          | V/ cella ~ 1,933 V/     | cella    |             |          |
| Carico >50%                                                  |                                                                 | 1,93<br>cella | 3 V/ cella ~ 2,01       | 7 V/     |             |          |
|                                                              |                                                                 | > 2.          | 017V/ cella             |          |             |          |
|                                                              |                                                                 | < 1.          | 892V/ cella             |          |             |          |
|                                                              |                                                                 | 1,89<br>cella | 2 V/ cella ~ 1,97       | 5 V/     |             |          |
|                                                              |                                                                 | 1,97<br>cella | '5 V/ cella ~ 2,05      | 8 V/     |             |          |
|                                                              |                                                                 | > 2.          | 058V/ cella             |          |             |          |
| Caricare le informazioni                                     |                                                                 |               |                         |          |             |          |
| OVER LOAD                                                    | Indica sovra                                                    | ccaric        | ο.                      |          |             |          |
|                                                              | Indica il livello di carico da 0-24%, 25-49%, 50-74% e 75-100%. |               |                         |          |             |          |
| M 100%                                                       | 0%~24%                                                          | 6             | 25%~49%                 | 50       | )%~74%      | 75%~100% |
| 25%                                                          | []                                                              | 50            | LARP                    | 0        |             | 2        |
| Modalità operati                                             | va _ Informa                                                    | azion         | e                       |          |             |          |
| $\sim$                                                       | Indica che l'i                                                  | unità         | è collegata alla rete   | elettric | ca.         |          |
|                                                              | Indica che l'unità si collega al pannello fotovoltaico .        |               |                         |          |             |          |
| BYPASS                                                       | Indica che il carico è alimentato dall'alimentazione di rete .  |               |                         |          |             |          |
| <b>7</b>                                                     | Indica che il circuito del caricatore di rete funziona.         |               |                         |          |             |          |
|                                                              | Indica che il circuito dell'inverter DC/AC è in funzione.       |               |                         |          |             |          |
| Operazione silen                                             | ziosa _                                                         |               |                         |          |             |          |
| <b>N</b>                                                     | Indica che l'a                                                  | allarm        | e dell'unità è disabili | itato.   |             |          |

## Impostazione LCD

Dopo aver tenuto premuto il pulsante ENTER per 3 secondi, l' unità entrerà in modalità di impostazione . Premere il pulsante " SU " o " GIÙ " per selezionare i programmi di impostazione. E quindi premere " INVIO " pulsante per confermare la selezione oppure pulsante ESC per uscire.

| Program<br>ma | Descrizione                                                                                                    | Opzione selezionabile                                                                                                    |                                                                                                    |
|---------------|----------------------------------------------------------------------------------------------------|----------------------------------------------------------------------------------------------------|----------------------------------------------------------------------------------------------------|
| 00            | Uscire dalla modalità di<br>impostazione                                                                                                    | Fuga                                                                                                    |                                                                                                    |
|               | Prima l'utilità (impostazione<br>predefinita)                                                                                                    | L'utenza fornirà energia ai carichi<br>come prima priorità.<br>L'energia solare e quella della<br>batteria forniranno energia ai<br>carichi solo quando<br>l'alimentazione di rete non è<br>disponibile. |                                                                                                    |
| 01            | Priorità della sorgente di<br>uscita :<br>Per configurare la priorità                                                                                                    | Prima il solare $O_{\mathcal{O}} I \underline{SOL}$                                                                                                    | L'energia solare fornisce energia ai<br>carichi come prima priorità.<br>Se l'energia solare non è<br>sufficiente ad alimentare tutti i<br>carichi collegati, l'energia<br>dell'Utility fornirà energia ai<br>carichi contemporaneamente.                                                                                                    |
|               | della fonte di alimentazione<br>del carico                                                                                                    | S BU priorità                                                                                                    | L'energia solare fornisce energia<br>ai carichi come prima priorità.<br>Se l'energia solare non è<br>sufficiente per alimentare tutti i<br>carichi collegati, l'energia della<br>batteria fornirà energia ai carichi<br>contemporaneamente.<br>La rete fornisce alimentazione ai<br>carichi solo quando la tensione<br>della batteria scende al livello di<br>tensione di avviso di basso livello<br>o il punto di impostazione nel<br>programma 12. |
| 02            | Corrente di carica<br>massima : per configurare<br>la corrente di carica totale<br>per caricabatterie solari e di<br>rete.<br>(Corrente di carica<br>massima = corrente di<br>carica della rete + corrente<br>di carica solare) | 6 0A (predefinito)                                                                                                    | L'intervallo di impostazione va da<br>10 A a 100 A. L'incremento di<br>ogni clic è 10A.                                                                                                    |

### Impostazione dei programmi:

|    | Tatomalla di tonciona di | Elettrodomestici<br>(predefinito)   | Se selezionato, l'intervallo di<br>tensione di ingresso CA<br>accettabile sarà compreso tra 90<br>e 280 V CA.  |
|----|--------------------------|-------------------------------------|----------------------------------------------------------------------------------------------------|
| 03 | ingresso CA              |                                     | Se selezionato, l'intervallo di<br>tensione di ingresso CA<br>accettabile sarà compreso tra 170<br>e 280 V CA. |
| 05 | Tipo di batteria         | Assemblea generale<br>(predefinito) | Allagato                                                                                                    |

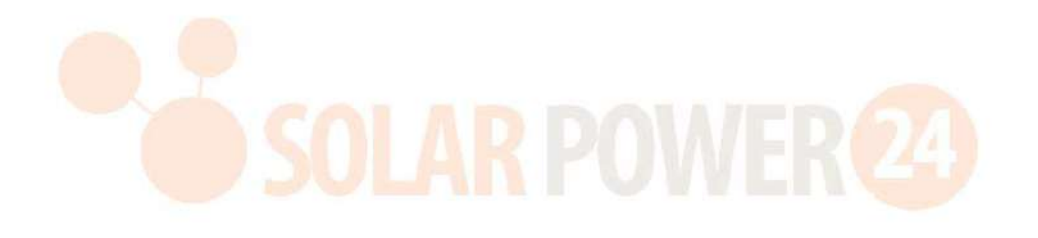

|    |                           | Definito dall'utente             | Se viene selezionato " Definito           |
|----|---------------------------|----------------------------------|-------------------------------------------|
|    |                           |                                  | dall'utente " la tensione di carica       |
|    |                           | U <u>D</u> USE                   | della batteria e la tensione di           |
|    |                           | •                                | interruzione CC bassa possono             |
|    |                           |                                  | essere impostate nei programmi            |
|    |                           |                                  | $26, 27 \circ 20$                         |
|    |                           | Detterie Dulenteek               | 20, 27 e 29.                              |
|    |                           |                                  | Se selezionali, i programmi uz,           |
|    |                           | ՍՏ ՔՑԼ                           | 26, 27 e 29 verranno impostati            |
|    |                           | ©                                |                                           |
|    |                           |                                  | necessarie ulteriori impostazioni .       |
|    |                           |                                  | Se selezionati, i programmi 02,           |
|    |                           | US .Æ[                           | 12, 26, 27 e 29 verranno                  |
|    |                           |                                  | autoconfigurati in base al                |
|    |                           |                                  | fornitore di batterie consigliato.        |
|    |                           |                                  | Non c'è bisogno di altro                  |
|    |                           |                                  | regolazione .                             |
|    |                           | Batteria Soltarò                 | Se selezionati, i programmi 02,           |
|    |                           | NS 501                           | 26, 27 e 29 verranno impostati            |
|    |                           |                                  | automaticamente. Non sono                 |
|    |                           |                                  | necessarie ulteriori impostazioni .       |
|    |                           | Protocollo LIA batteria          | Selezionare "LI A " se si utilizza        |
| 05 | Tino di battoria          | compatibile                      | una batteria al litio compatibile         |
| 00 |                           | <u>85 !! 0</u>                   | con il protocollo CAN. Se                 |
|    |                           |                                  | selezionati, i programmi 02, 26,          |
|    |                           |                                  | 27 e 29 ve <mark>rranno im</mark> postati |
|    |                           |                                  | automaticamente. Non sono                 |
|    |                           |                                  | necessarie ulteriori impostazioni .       |
|    |                           | Protocollo LIb batteria          | Selezionare " LIb " se si utilizza        |
|    |                           | compatibile                      | una batteria al litio compatibile         |
|    |                           | $\Omega S$ IIL                   | con il protocollo RS485. Se               |
|    |                           |                                  | selezionati, i programmi 02, 26,          |
|    |                           |                                  | 27 e 29 verranno impostati                |
|    |                           |                                  | automaticamente. Non sono                 |
|    |                           |                                  | necessarie ulteriori impostazioni .       |
|    |                           | Batteria al litio di terze parti | Selezionare "LIC" se si utilizza          |
|    |                           | 00                               | una batteria al litio non elencata        |
|    |                           | ՄՏ !!Ր                           | sopra. Se selezionati, i programmi        |
|    |                           | Ø <u> </u>                       | 02, 26, 27 e 29 verranno                  |
|    |                           |                                  | impostati automaticamente. Non            |
|    |                           |                                  | sono necessarie ulteriori                 |
|    |                           |                                  | impostazioni. Si prega di                 |
|    |                           |                                  | contattare il fornitore della             |
|    |                           |                                  | batteria per la procedura di              |
|    |                           |                                  | installazione.                            |
|    |                           | Ricomincia disattivare           | Ricomincia abilitare                      |
|    | Piawio automatico in caco | (predefinito)                    |                                           |
| 06 | di sovraccarico           |                                  | UD THF                                    |
|    |                           | up [F4                           | ۷ ————                                    |

|    |                                                                           | Ricomincia disattivare               | Ricomincia abilitare                                      |
|----|---------------------------------------------------------------------------|--------------------------------------|-----------------------------------------------------------|
| 07 | Riavvio automatico in caso<br>di surriscaldamento                         | (predefinito)                        | 07 FFE                                                    |
|    |                                                                           | 07 FF9                               |                                                           |
|    |                                                                           | 50Hz (predefinito)                   | 60Hz                                                      |
| 09 | Frequenza di uscita                                                       | Π9 ςη                                | N9 50                                                     |
|    |                                                                           |                                      |                                                           |
|    |                                                                           |                                      |                                                           |
| 10 | Tanaiana di wasita                                                        |                                      |                                                           |
| 10 |                                                                           | 240 V                                |                                                           |
|    |                                                                           | <u>_240°</u>                        |                                                           |
|    |                                                                           | Opzioni disponibili nei modelli      | 1,2K/2,5K/3KVA-24V                                        |
|    |                                                                           | 40A (predefinito)                    | L'intervallo di impostazione è 2 A,                       |
|    | Corrente massima di carica                                                | 40*                                  | quindi da 10 A a 80 A.                                    |
|    | della rete                                                                | Ø                                    | L'incremento di ogni clic è 10A.                          |
|    | Nota: Se il valore di                                                     | Opzioni disponibili nel modello      | 3KVA-48V                                                  |
| 11 | impostazione nel<br>programma 02 è inferiore                              |                                      | L'intervallo di impostazione è 2 A,                       |
| 11 | a quello nel programma 11,                                                | i_i ∃∐*                              | quindi da 10 A a 60 A.<br>L'incremento di ogni clic è 10A |
|    | l'inverter applicherà la<br>corrente di carica dal<br>programma 02 per il |                                      |                                                           |
|    |                                                                           | Opzioni disponibili nel modelio      | SKVA :                                                    |
|    |                                                                           |                                      | L'intervallo di impostazione è 2 A,                       |
|    | <u>'U'_ 'U'</u>                                                           | L'incremento di ogni clic è 10A.     |                                                           |
|    |                                                                           | Onzioni disponibili nel modello      |                                                           |
|    |                                                                           | 1 1,0 V                              | 11,3 V                                                    |
|    |                                                                           |                                      |                                                           |
|    |                                                                           |                                      |                                                           |
|    |                                                                           | 1 1,5 V (predefinito)                | 11,8 V                                                    |
|    |                                                                           | וב וני                               | iç   [B.                                                  |
|    | Impostazione del punto di                                                 | 1 2,0 V                              | 12,3 V                                                    |
|    | tensione sulla fonte di                                                   | יחכן קו                              | יבכו כן                                                   |
| 12 | selezione " Priorità SBU " o                                              |                                      |                                                           |
|    | " Solar first " nel                                                       | 1 2,5 V                              | 12,8 V                                                    |
|    |                                                                           | 12 125°                              | lč 158,                                                   |
|    |                                                                           | Ø<br>Opzioni disponibili nel modello | 2,5 K VA/3KVA-24V :                                       |
|    |                                                                           | 23,0 V (predefinito)                 | L'intervallo di impostazione va da                        |
|    |                                                                           |                                      | 22 V a 25,5 V. L'incremento di                            |
|    |                                                                           | <u>ור כקה, האור</u>                  | ogni clic è 0,5 V.                                        |
|    |                                                                           | Opzioni disponibili nel modello      | 3KVA-48V/ 5 K VA :                                        |
|    |                                                                           |                                      |                                                           |

| 46V (predefinito)                                    | L'intervallo di impostazione va da<br>44 V a 51 V. L'incremento di ogni<br>clic è 1V.                                                                                                    |
|------------------------------------------------------|----------------------------------------------------------------------------------------------------|
| disponibili quando nel Progran<br>batteria al litio. | nma 05 è selezionato un tipo di                                                                                                    |
| SOC 10% (predefinito per il<br>litio )               | Se nel programma 05 viene<br>selezionato qualsiasi tipo di<br>batteria al litio, il valore di<br>impostazione cambierà<br>automaticamente in SOC.<br>L'intervallo regolabile è compreso<br>tra 5% e 9.5 % . |

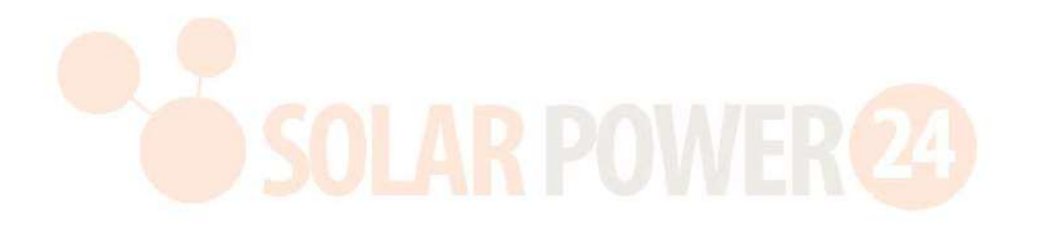

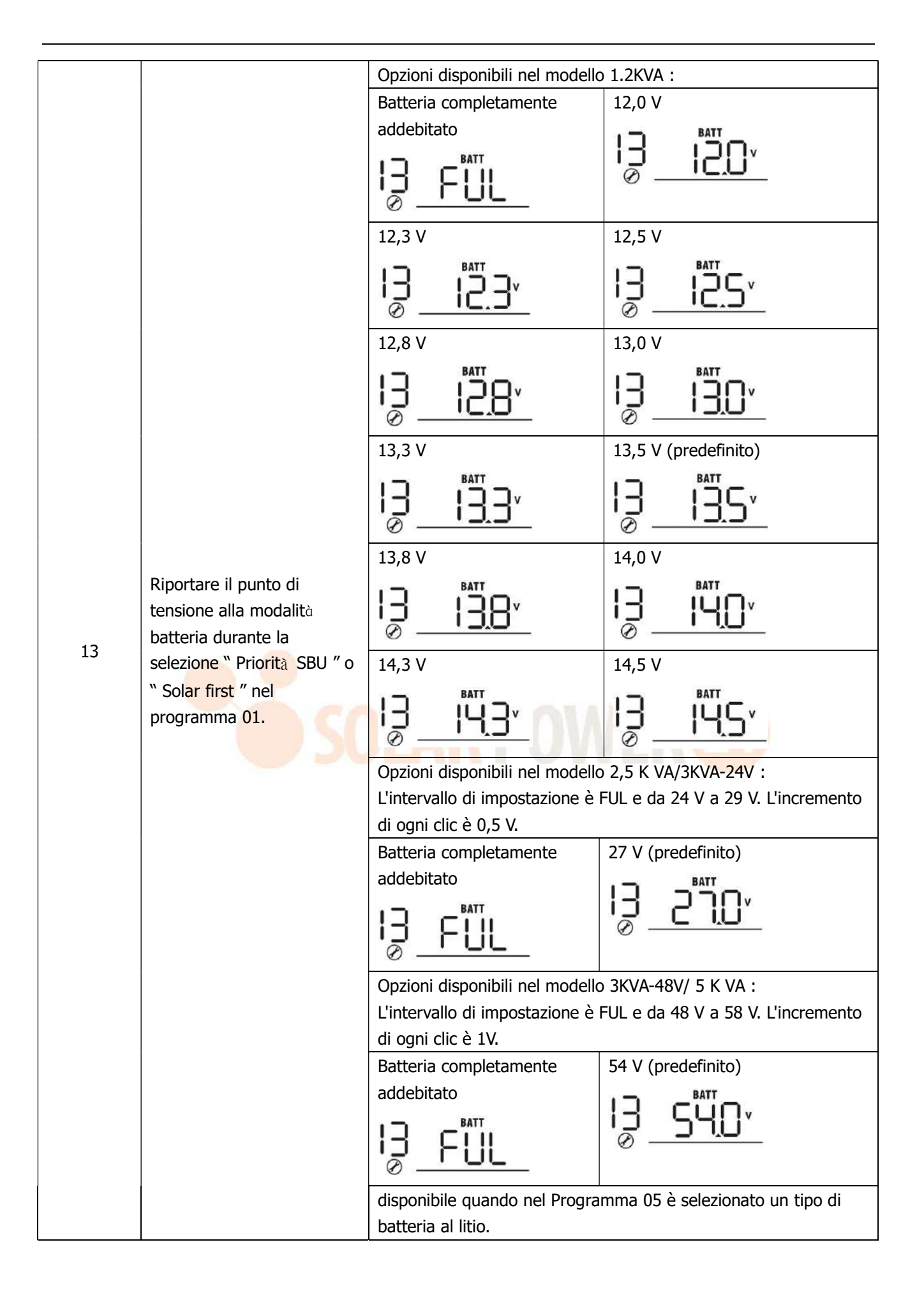

|    |                                                                                                    | SOC 80% ( impostazione predefinita per litio )                                                                                                    | Se nel programma 05 viene<br>selezionato qualsiasi tipo di<br>batteria al litio, il valore di<br>impostazione cambierà<br>automaticamente in SOC.<br>L'intervallo regolabile è compreso<br>tra 10% e 100%. L'incremento di                                                                                                    |  |
|----|----------------------------------------------------------------------------------------------------|----------------------------------------------------------------------------------------------------|----------------------------------------------------------------------------------------------------|--|
| 16 | Priorità della fonte del<br>caricabatterie :<br>Per configurare la priorità<br>della sorgente del<br>caricabatterie | Se questo inverter/caricabatte<br>standby o guasto, la fonte del<br>programmata come di seguito<br>Prima il solare<br>IS<br>Solare e Utilità (predefinito)                                                                                                    | ogni cic e del 5%.         erie funziona in linea , _ Modalità         caricabatterie può essere         c         L'energia solare caricherà la         batteria come prima priorità.         L'utilità caricherà la batteria solo         quando l'energia solare non è         disponibile.         L'energia solare e l'utilità         caricheranno la batteria allo         stesso tempo.     |  |
| 18 | 18 Controllo degli allarmi                                                                                          | Solo solare<br>L'energia solare sarà l'unica carica<br>r fonte, indipendentemente dalla<br>disponibilità o meno dell'utilità.<br>Se questo inverter/caricabatterie funziona in modalità batteria ,<br>solo l'energia solare può caricare la batteria.L'energia solare<br>caricherà la batteria se è disponibile e sufficiente.<br>Allarme attivo (predefinito)<br>Sveglia disattivata<br>18 600 |                                                                                                    |  |
| 19 | Ritorno automatico alla<br>schermata di<br>visualizzazione predefinita                                              | Ritorna alla schermata di<br>visualizzazione predefinita<br>(predefinita)<br>BESP<br>Stare a ultimo schermo                                                                                                    | Se selezionato,<br>indipendentemente da come gli<br>utenti cambiano la schermata di<br>visualizzazione, tornerà<br>automaticamente alla schermata<br>di visualizzazione predefinita<br>(tensione di ingresso/tensione di<br>uscita) se non viene premuto<br>alcun pulsante per 1 minuto.<br>Se selezionato, la schermata di<br>visualizzazione rimarrà l'ultima<br>schermata modificata dall'utento |  |
| 20 | Controllo della<br>retroilluminazione                                                                               | Retroilluminazione SU<br>(predefinito)                                                                                                    | Retroilluminazione spenta                                                                                                    |  |
| 22 | Emette un segnale acustico<br>quando la fonte primaria<br>viene interrotta                                          | Allarme attivo (predefinito)                                                                                                    | Sveglia disattivata                                                                                                    |  |

| 23 | Bypass di sovraccarico:<br>Quando si abilita d , l'unità<br>passerà alla modalità linea<br>se si verifica un<br>sovraccarico in modalità<br>batteria . | Disabilita bypass<br>(predefinito)                  | Abilitazione bypass     |
|----|----------------------------------------------------------------------------------------------------|-----------------------------------------------------|-------------------------|
| 25 | Registrare l'errore codice                                                                                                    | Abilita registrazione<br>(impostazione predefinita) | Disattiva registrazione |
| 26 | Voltaggio di carica in blocco<br>(tensione CV)                                                                                                    | Impostazione predefinita 1,2                        | KVA:14.1V               |

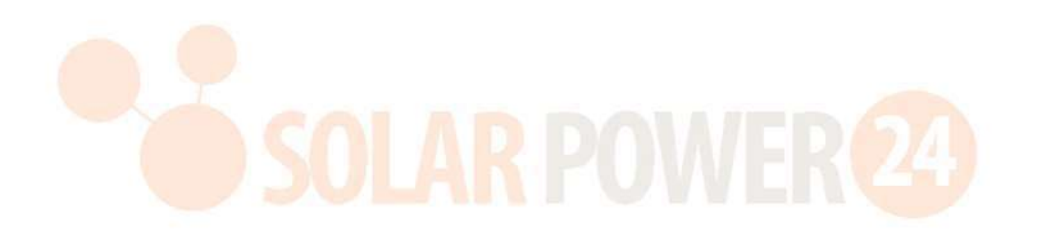

|                                                |                                                | 2,5 KVA /3 KVA-24 V impostazione predefinita : 28,2 V                                                                                                    |
|------------------------------------------------|------------------------------------------------|----------------------------------------------------------------------------------------------------|
| 26 Voltaggio di carica in blo<br>(tensione CV) |                                                | <u></u>                                                                                                    |
|                                                |                                                | 3KVA-48V/ 5KVA: 56,4V                                                                                                    |
|                                                | Voltaggio di carica in blocco<br>(tensione CV) | <u> </u>                                                                                                    |
|                                                |                                                | Se nel programma 5 viene selezionato autodefinito , è possibile<br>impostare questo programma. L' intervallo di impostazione va da<br>12,5 V a 15,0 V per il modello da 1,2 K VA , da 25,0 V a 31,0 V<br>per il modello 2,5 K VA/3KVA-24V , da 48,0 V a 6 0,0 V per il<br>modello 3KVA-48V e Da 48,0 V a 61,0 V per Modello 5KVA<br>L'incremento di ogni clic è 0,1 V. |
|                                                |                                                | Impostazione predefinita 1,2 KVA : 13,5 V                                                                                                    |
|                                                | 27 Galleggiante ricarica<br>voltaggio          | <u>    FLu</u> 27 <u>135   </u>                                                                                                    |
|                                                |                                                | 2,5 KVA /3 KVA-24 V predefinito collocamento: 27,0 V                                                                                                    |
|                                                |                                                | <u> </u>                                                                                                    |
| 27                                             |                                                | Impostazione predefinita 3KVA-48V/ 5KVA : 54,0 V                                                                                                    |
| 2,                                             |                                                |                                                                                                    |
|                                                |                                                | Se nel programma 5 viene selezionato autodefinito, è possibile                                                                                                    |
|                                                |                                                | 12,5 V a 15 . 0 V per il modello VA da 1,2 K , da 25,0 V a 31,0 V                                                                                                    |
|                                                |                                                | per la modalità 2,5 K VA/3 KVA-24 V ls, da 48,0 V a 6 0,0 V per                                                                                                    |
|                                                |                                                | il modello da 3 KVA-48 V e Da 48,0 V a 61,0 V per il modello 5K                                                                                                    |
|                                                |                                                | Impostazione predefinita 1,2 KVA : 10,5 V                                                                                                    |
|                                                |                                                | <u> </u>                                                                                                    |
| 29                                             | Pages tanciana di                              | 2,5 KVA /3 KVA-24 V predefinito impostazione: 21,0 V                                                                                                    |
|                                                | Bassa tensione di<br>interruzione CC           | <u>57</u>                                                                                                    |
|                                                |                                                | Impostazione predefinita 3KVA-48V/ 5KVA : 42,0 V                                                                                                    |
|                                                |                                                | <u> </u>                                                                                                    |

| Se nel programma 5 viene selezionato autodefinito, è possibile  |
|-----------------------------------------------------------------|
| impostare questo programma. L' intervallo di impostazione va da |
| 10,5 V a 12,0 V per il modello da 1,2 K VA , da 21,0 V a 24,0 V |
| per i modelli da 2,5 K VA/3 KVA-24 V e da 4 2,0 V a 4 8,0 V per |
| modello 3KVA-48V/ 5K VA . L'incremento di ogni clic è 0,1 V.La  |
| bassa tensione di interruzione CC verrà fissata al valore       |
| impostato indipendentemente dalla percentuale di carico         |
| collegata.                                                      |

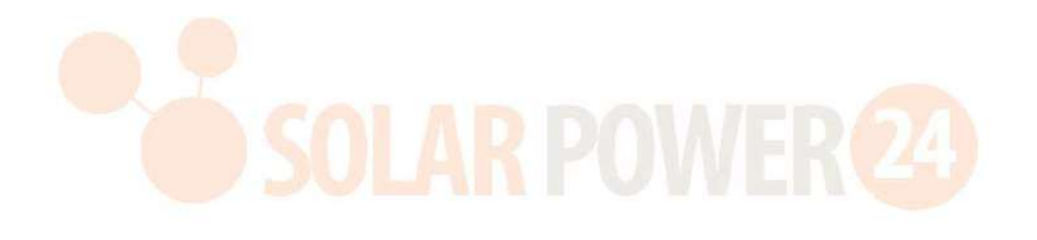

|    |                                  | impostazione predefinita d<br>5%                              | lella batteria al litio impostazione : SOC |  |
|----|----------------------------------|---------------------------------------------------------------|--------------------------------------------|--|
| 29 | Bassa tensione di                | _ <u>[0n</u> 58]                                              | BATT 5%                                    |  |
|    | Interruzione CC                  | Se nel programma 05 vien                                      | e selezionato qualsiasi tipo di batteria   |  |
|    |                                  | al litio, il valore di imposta                                | zione cambierà automaticamente in          |  |
|    |                                  | SOC. L'intervallo regolabile                                  | e è compreso tra 0% e 90%.                 |  |
|    |                                  | L'incremento di ogni clic e                                   | dell'1%.                                   |  |
|    |                                  |                                                               | dicabilita (prodofinita)                   |  |
|    | Faugliangeigne delle             | JÙ FF!!                                                       |                                            |  |
| 30 | Equalizzazione della<br>batteria | Ø                                                             | <u> </u>                                   |  |
|    |                                  | Se nel programma 05 è se                                      | elezionato " Allagato " o " Definito       |  |
|    |                                  | dall'utente ", è possibile i                                  | mpostare questo programma.                 |  |
|    |                                  | Impostazione predefinita                                      | l,2 KVA:14,6 V                             |  |
|    |                                  |                                                               |                                            |  |
|    |                                  | <u> </u>                                                      | 19,61                                      |  |
|    |                                  | Impostazione predefinita 2.5 KVA / $3$ KVA-24V $\cdot$ 29.2 V |                                            |  |
|    |                                  |                                                               | BATT                                       |  |
|    |                                  | Fu 31                                                         | 292,                                       |  |
| 31 | Equalizzazione della             | Ø –                                                           |                                            |  |
| 51 | batteria voltaggio               | 3KVA-48V/ 5KVA: 58,4V                                         |                                            |  |
|    |                                  | En 31                                                         |                                            |  |
|    |                                  | L'intervalle di impestazione                                  |                                            |  |
|    |                                  |                                                               | 21.0  V per i modelli da $2.5  K$ VA/ $3$  |  |
|    |                                  | KVA-24 V e da 48 0 V a 61                                     | 0 V per il modello da 3 KVA-48 V/ 5 K      |  |
|    |                                  | VA . L'incremento di ogni d                                   | clic $\hat{e}$ 0,1 V.                      |  |
|    |                                  | 60 minuti (predefinito)                                       | L'intervallo di impostazione va da 5       |  |
| 33 | Batteria equalizzata tempo       | 77 CO                                                         | minuti a 900 minuti. L'incremento di       |  |
|    |                                  |                                                               | ogni clic è di 5 minuti .                  |  |
|    | Batteria equalizzata tompo       | 120 minuti (predefinito)                                      | L'intervallo di impostazione va da 5       |  |
| 34 | scaduto                          | 34 120                                                        | minuti a 900 min. L'incremento di          |  |
|    |                                  | 20 giorni (prodofinito)                                       | ogni clic e 5 min .                        |  |
| 35 | Faualizzazione intervallo        |                                                               | compreso tra $0 \in 90$ giorni             |  |
|    |                                  | <u>_779</u>                                                   | L'incremento di ogni clic è 1 giorno       |  |
|    |                                  | Abilitare                                                     | D isabilita (predefinito)                  |  |
| 36 | Equalizzazione attivato subito   | 76 gen                                                        | 36 825                                     |  |
|    |                                  |                                                               |                                            |  |

| Se la funzione di equalizzazione è abilitato nel programma 30,<br>questo è possibile impostare il programma. Se in questo è<br>selezionato "Abilita". programma, è da attivare equalizzazione<br>della batteria immediatamente e LCD principale la pagina<br>mostrerà " - ". Se è selezionato "Disabilita", lo farà annullare<br>la funzione di equalizzazione fino alla prossima attivazione arriva<br>il momento dell'equalizzazione basato sul programma 35 |
|----------------------------------------------------------------------------------------------------|
| collocamento. In questo momento, " 는 니" non verrà                                                                                                    |
| visualizzato sul display LCD pagina principale.                                                                                                    |

## Impostazione del display

Le informazioni sul display LCD verranno cambiate a turno premendo il tasto " SU " o " GIÙ " .Le informazioni selezionabili vengono commutate nel seguente ordine nella tabella elencata.

| Selezionabile informazione                 | display LCD                             |
|--------------------------------------------|-----------------------------------------|
|                                            | Tensione in ingresso=230 V, tensione in |
|                                            | uscita=230 V                            |
| Tensione in ingresso /Tensione in uscita   |                                         |
| (Schermata di visualizzazione predefinita) |                                         |
|                                            |                                         |
|                                            | ₩ 25%                                   |
|                                            | Frequenza di ingresso = 50 Hz           |
|                                            | ™SOO <sub>#</sub> 230 <sup>×</sup> ►    |
| Frequenza di ingresso                      | EXTPASS 4                               |
| JOLA                                       |                                         |
|                                            |                                         |
|                                            | Voltaggio FV =260V                      |
|                                            |                                         |
| Tensione FV                                |                                         |
|                                            |                                         |
|                                            | CHARGING                                |
|                                            | Corrente FV = 2,5 A                     |
|                                            |                                         |
| Corrente FV                                | <u> </u>                                |
|                                            |                                         |
|                                            | 25%                                     |
|                                            | CHARGING "                              |

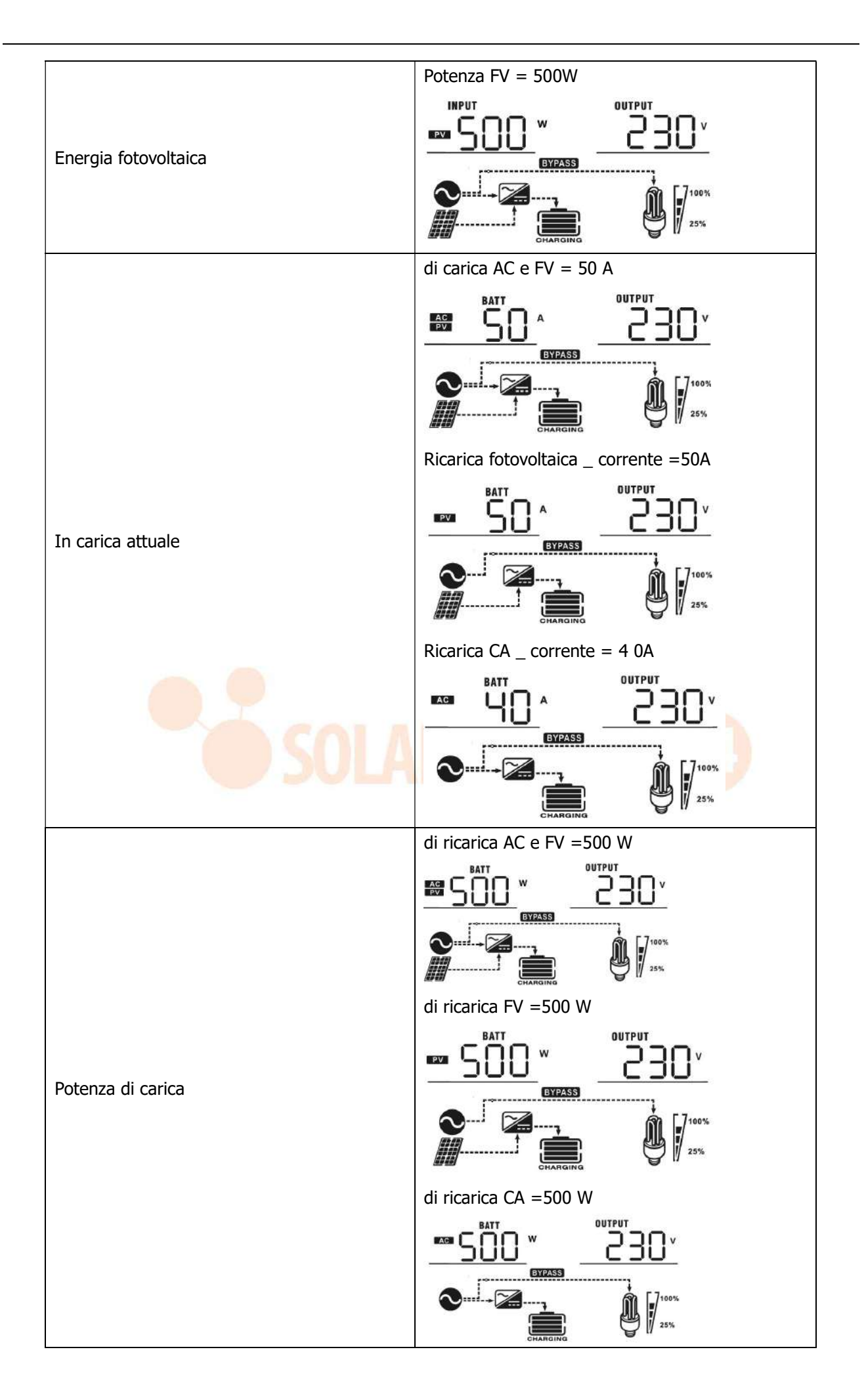

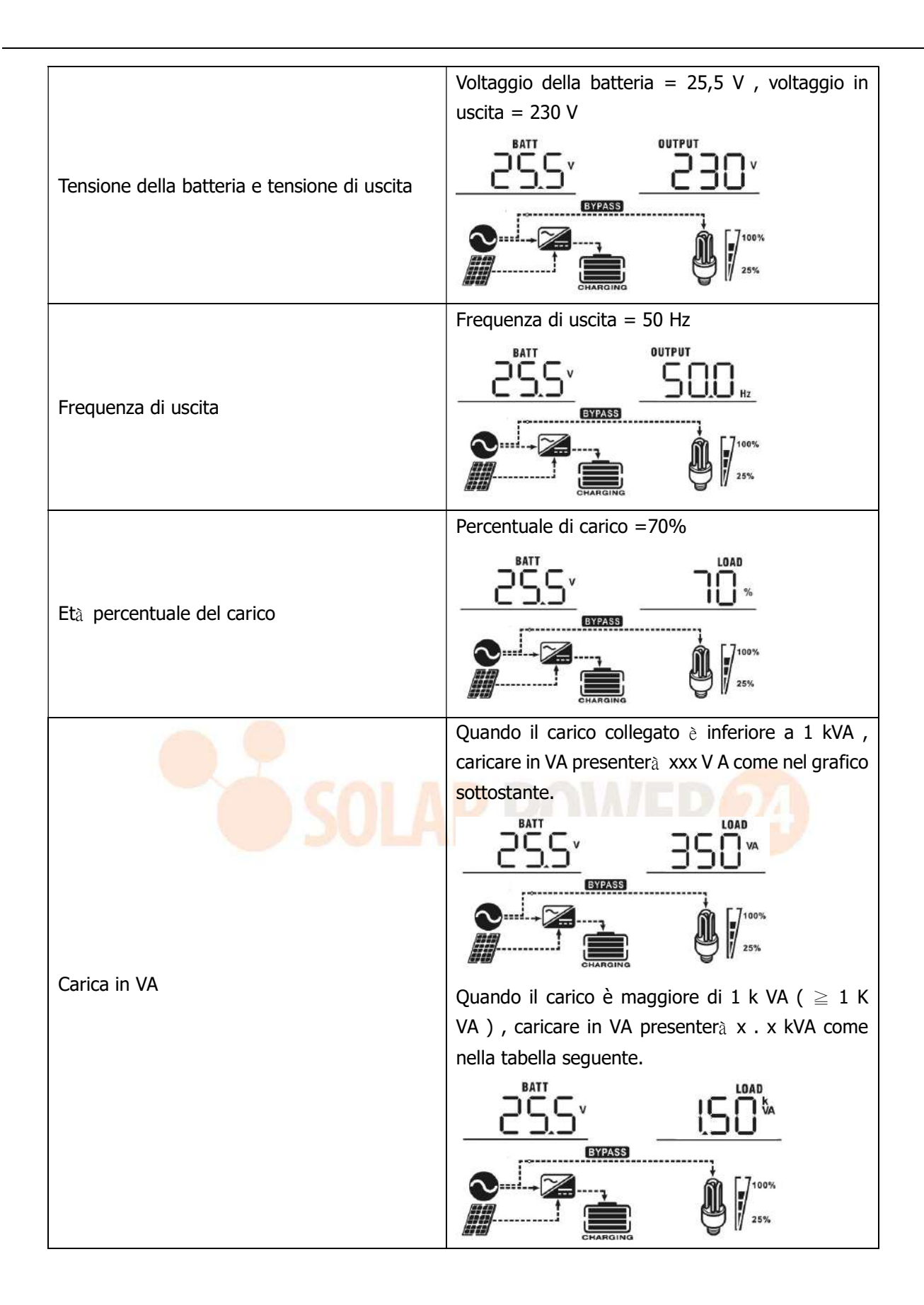

31

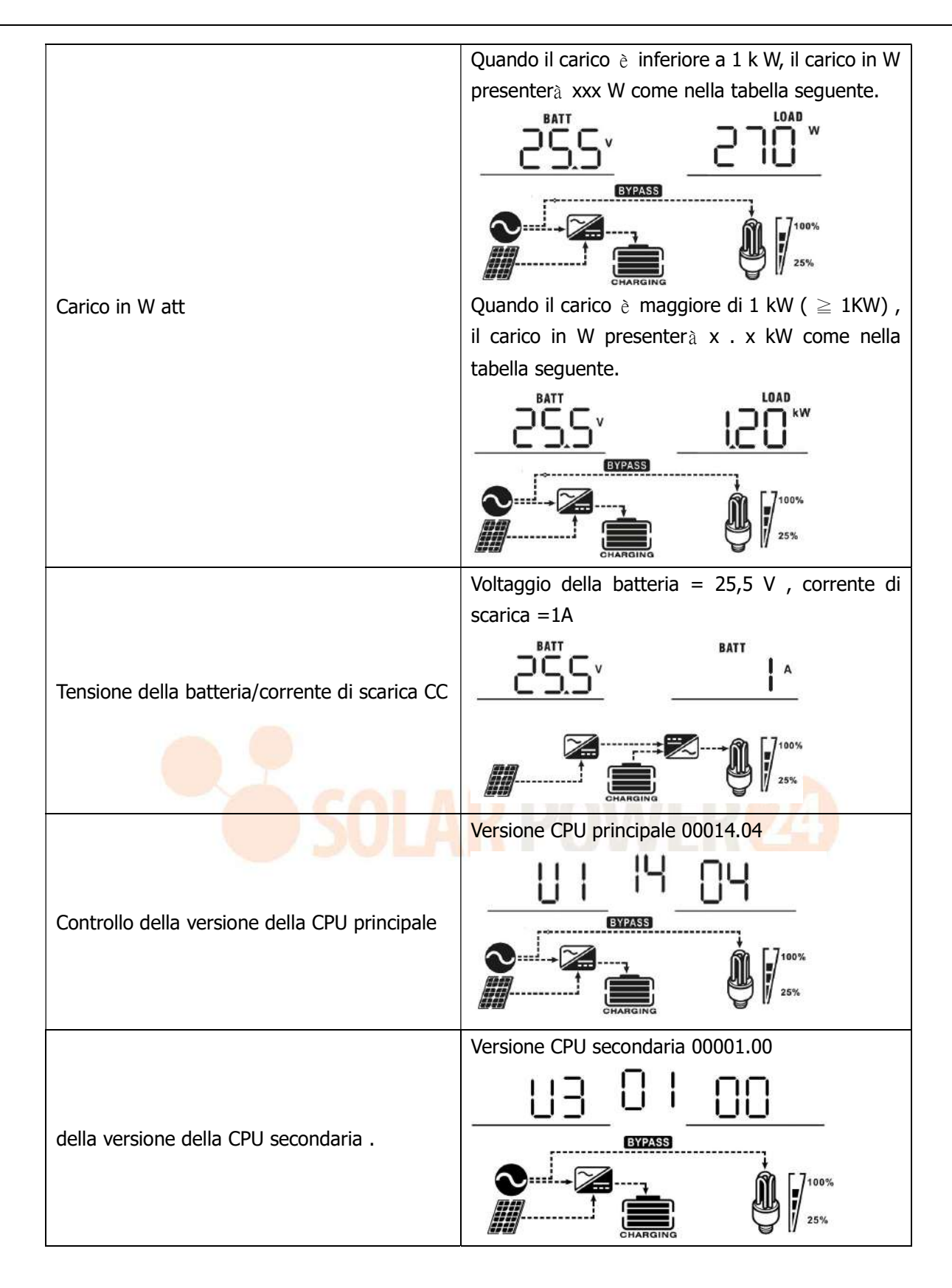

## Descrizione della modalità operativa

| Modalità di                   | Descrizione                    | display I CD                                  |  |
|-------------------------------|--------------------------------|-----------------------------------------------|--|
| funzionamento                 | Descrizione                    |                                               |  |
| Modalità standby              | l'unità non fornisce alcuna    | Ricarica tramite rete e energia fotovoltaica. |  |
| Nota:                         |                                |                                               |  |
| *Modalità standby: l'inverter | uscita, ma e comunque in       |                                               |  |
| non è ancora acceso ma in     | grado di caricare le datterie. | CHARGING                                      |  |

Solarpower24.it di Barba Srl – via Rio Becca, 2b – 47121-Forlì – Italia Tel/ What's up +39 05431995799 – web <u>www.solarpower24.it</u> – email solarpower24@solarpower24.it

| questo momento può caricare  | Addebito tramite utilità .             |
|------------------------------|----------------------------------------|
| la batteria senza uscita CA. |                                        |
|                              | Ricarica tramite energia fotovoltaica. |
|                              |                                        |
|                              | Nessuna ricarica .                     |
|                              |                                        |

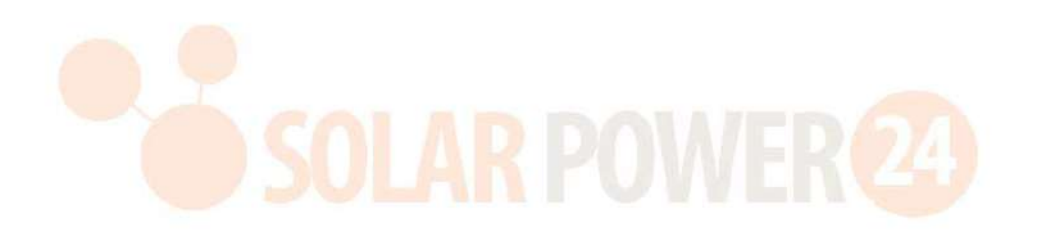

| Modalità di<br>funzionamento                                                                                                  | Descrizione                                                                                              | display LCD                                                                                                    |
|----------------------------------------------------------------------------------------------------|----------------------------------------------------------------------------------------------------|----------------------------------------------------------------------------------------------------|
| Modalità guasto<br>Nota:<br>*Modalità errore: gli errori<br>sono causati da errori interni<br>al circuito o da motivi esterni | L'energia fotovoltaica e<br>l'utilità possono caricare le<br>batterie.                                   | Ricarica tramite utility e fotovoltaico energia.                                                                                                    |
| come surriscaldamento, uscita<br>in cortocircuito e così via.                                                                 |                                                                                                    | Nessuna ricarica .                                                                                                    |
|                                                                                                    | L'unità fornirà potenza in<br>uscita dalla rete . Inoltre<br>caricherà la batteria in<br>modalità linea. |                                                                                                    |
|                                                                                                    | SOLAR                                                                                                    | Addebito tramite utilità .<br>BYPASS<br>CHARGING                                                                                                    |
| Modalità linea                                                                                                    | L'unità fornirà potenza in<br>uscita dalla rete . Inoltre<br>caricherà la batteria in                    | viene selezionato "solare prima" come priorità<br>della fonte di uscita e l'energia solare non è<br>sufficiente a fornire il carico, l'energia solare e<br>l'ente erogatore forniranno i carichi e<br>caricheranno la batteria allo stesso tempo. |
|                                                                                                    | modalità linea.                                                                                          | Se viene selezionato " prima il solare " come<br>priorità della sorgente di uscita e la batteria non<br>è collegata , l'energia solare e l'utilità forniranno<br>i carichi.                                                                       |
|                                                                                                    |                                                                                                    | Energia dall'utilità.                                                                                                    |

| Modalità di<br>funzionamento                                                                          | Descrizione                                                                                                    | display LCD                                           |
|----------------------------------------------------------------------------------------------------|----------------------------------------------------------------------------------------------------|-------------------------------------------------------|
| funzionamento                                                                                         | Descrizione                                                                                                    | Alimentazione da batteria ed energia<br>fotovoltaica. |
| Modalità batteria L'unità fornirà energia in<br>uscita dalla batteria e<br>dall'energia fotovoltaica. | Alimentazione solo da batteria .<br>Alimentazione solo da batteria .<br>Alimentazione solo da energia fotovoltaica . |                                                       |
|                                                                                                    |                                                                                                    |                                                       |

## Descrizione dell'equalizzazione della batteria

La funzione di equalizzazione è stata aggiunta al regolatore di carica. Inverte l'accumulo di effetti chimici negativi come la stratificazione, una condizione in cui la concentrazione di acido è maggiore nella parte inferiore della batteria rispetto alla parte superiore. L' equalizzazione aiuta anche a rimuovere i cristalli di solfato che potrebbero essersi accumulati sulle piastre. Se lasciata deselezionata, questa condizione, chiamata solfatazione, ridurrà la capacità complessiva della batteria. Pertanto , è così \_ si consiglia di equalizzare periodicamente la batteria .

### • Come applicare \_ Equalizzazione Funzione

È necessario prima abilitare la funzione di equalizzazione della batteria nel monitoraggio del programma di impostazione LCD 30 . Quindi, puoi applicare questa funzione nel dispositivo con uno dei seguenti metodi: 1. Impostazione dell'intervallo di equalizzazione nel programma 35 .

2. Equalizzazione attiva immediatamente nel programma 36.

### • Quando pareggiare \_

Nella fase flottante, quando viene raggiunto l'intervallo di equalizzazione impostato (ciclo di equalizzazione della batteria) o l'equalizzazione è immediatamente attiva , il controller inizier à ad entrare nella fase di equalizzazione.

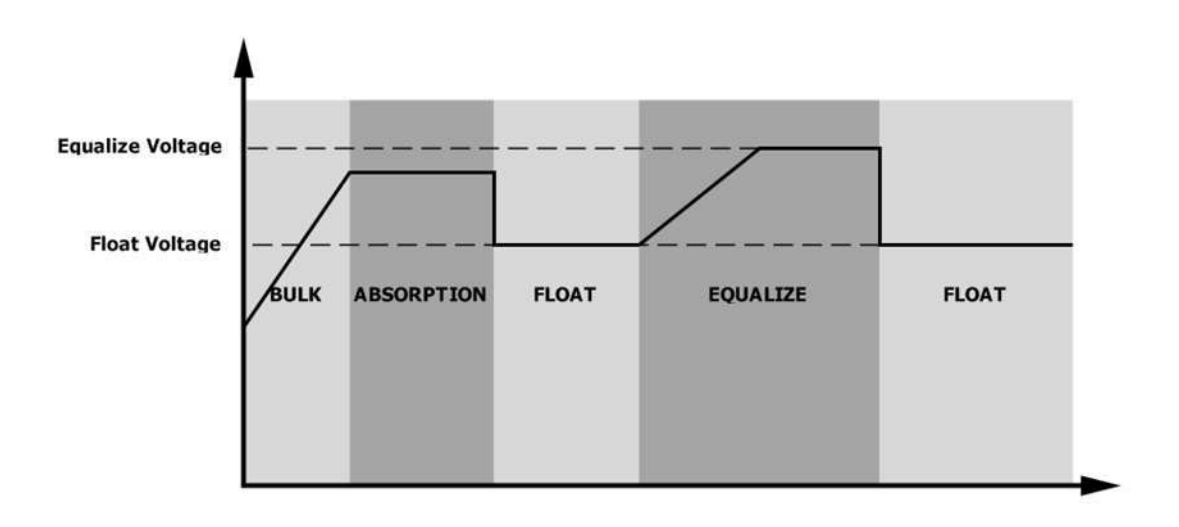

### • Pareggiare tempo di ricarica e timeout

Nella fase di equalizzazione, il controller fornirà energia per caricare la batteria il più possibile fino a quando la tensione della batteria non raggiungerà la tensione di qualificazione della batteria . Quindi, viene applicata la regolazione a tensione costante per mantenere la tensione della batteria al livello di tensione di qualificazione della batteria . La batteria rimarrà nella fase di equalizzazione fino al raggiungimento dell'impostazione del tempo di equalizzazione della batteria.

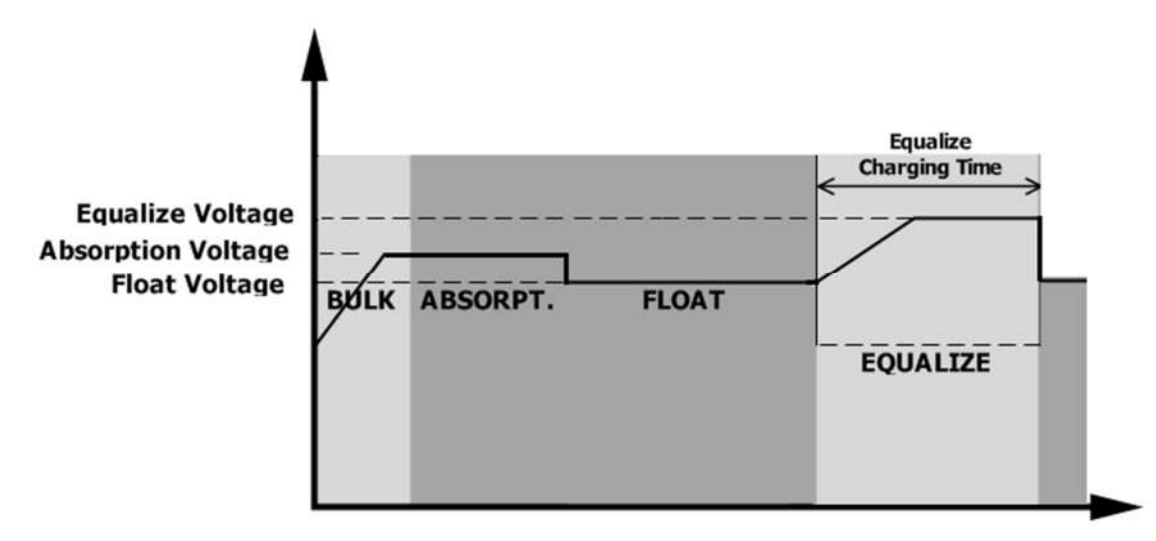

Tuttavia, nella fase di equalizzazione, quando il tempo di equalizzazione della batteria è scaduto e la tensione della batteria non raggiunge il punto di tensione di equalizzazione della batteria , il controller di carica estender à il tempo di equalizzazione della batteria finché la tensione della batteria non raggiunge la tensione di equalizzazione della batteria . Se la tensione della batteria è ancora inferiore alla tensione di equalizzazione della batteria quando l'impostazione del timeout di equalizzazione della batteria è terminata, il controller di carica estender della batteria quando l'impostazione del timeout di equalizzazione della batteria è terminata, il controller di carica interromperà l' equalizzazione e tornerà alla fase fluttuante.

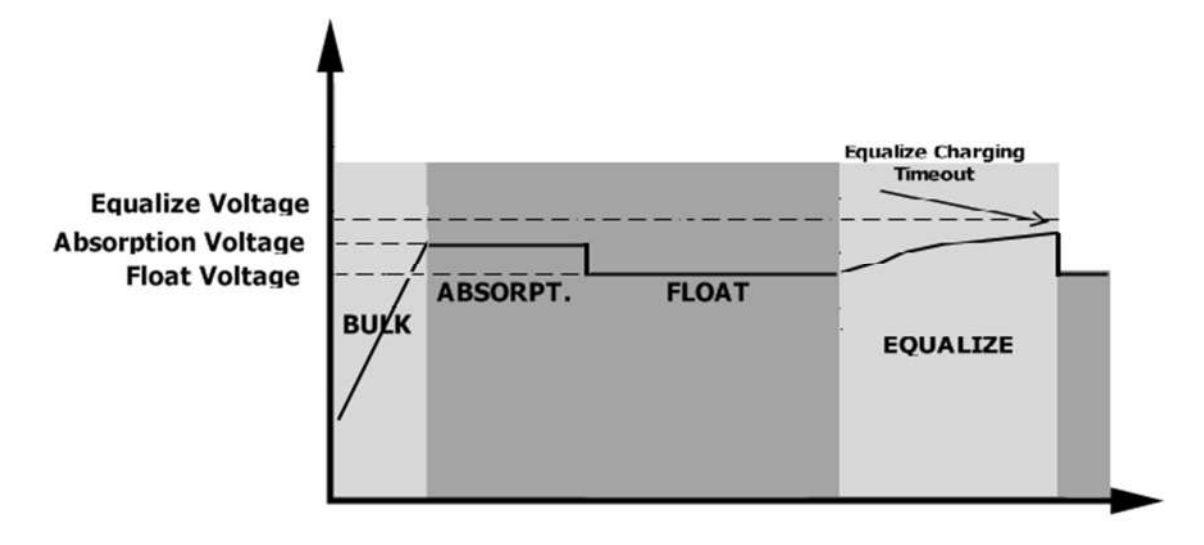

## Codice di riferimento guasto

| Codice<br>errore | Evento di guasto                                                                                                    | Icona accesa |
|------------------|----------------------------------------------------------------------------------------------------|--------------|
| 01               | La ventola è bloccata quando l'inverter è spento.                                                                              |              |
| 02               | Sovratemperatura oppure NTC non è collegato bene.                                                                              |              |
| 03               | La tensione della batteria è troppo alta                                                                                       |              |
| 04               | La tensione della batteria è troppo bassa                                                                                      |              |
| 05               | Il cort <mark>ocirc</mark> uito dell'uscita o la sovratemperatura vengono<br>rilevati dai componenti interni del convertitore. | 05           |
| 06               | La <mark>tensione di uscita è tropp</mark> o <mark>alto</mark> .                                                               |              |
| 07               | Tempo di sovraccarico fuori                                                                                                    |              |
| 08               | La tensione del bus è troppo alta                                                                                              | 08           |
| 09               | L'avvio graduale del bus non è riuscito                                                                                        | <u> </u>     |
| 51               | Sovracorrente o sovracorrente _                                                                                                | <u>ک</u>     |
| 52               | La tensione del bus è troppo bassa                                                                                             | 52,          |
| 53               | Avvio graduale dell'inverter non riuscito                                                                                      | 53           |
| 55               | Sovratensione CC nell'uscita CA                                                                                                |              |
| 57               | Attuale sensore fallire ed                                                                                                    |              |
| 58               | La tensione di uscita è troppo bassa                                                                                           | 58           |
| 59               | La tensione FV ha superato il limite                                                                                           |              |

## Indicatore di avviso

| Codice di<br>avviso | Evento di avviso             | Udibile Allarme            | Icona<br>lampeggiante |
|---------------------|------------------------------|----------------------------|-----------------------|
| 01                  | La ventola è bloccata quando | Emette un segnale acustico | _                     |
|                     | l'inverter è acceso.         | tre volte ogni secondo     |                       |

37 Solarpower24.it di Barba Srl – via Rio Becca, 2b – 47121-Forlì – Italia Tel/ What's up +39 05431995799 – web <u>www.solarpower24.it</u> – email solarpower24@solarpower24.it

| 02 | Sovratemperatura                                                     | Nessuno                                         | A             |
|----|----------------------------------------------------------------------|-------------------------------------------------|---------------|
| 03 | La batteria è sovraccarico                                           | Un segnale acustico ogni<br>volta secondo _     | £03           |
| 04 | Batteria scarica                                                     | segnale acustico al secondo                     | <u>[]4</u>    |
| 07 | Sovraccarico                                                         | Un segnale acustico ogni<br>volta 0,5 secondo _ |               |
| 10 | Declassamento della potenza in uscita                                | Suona due volte ogni 3 s<br>secondi             |               |
| 15 | Energia fotovoltaica è basso.                                        | Suona due volte ogni 3 s<br>secondi             | [IS]^         |
| 16 | Ingresso CA elevato (> 280 V CA)<br>durante l'avvio graduale del BUS | Nessuno                                         | (IE)≜         |
| 32 | Errore di comunicazione tra inverter<br>e scheda di comunicazione    | Nessuno                                         | _ <u>32</u> ^ |
| E9 | Equalizzazione della batteria                                        | Nessuno                                         | <u>[</u> E9]▲ |
| ЪΡ | La batteria è non collegato                                          | Nessuno                                         | <u>ل</u>      |

## PULIZIA E MANUTENZIONE KIT ANTIPOLVERE

## Panoramica

Ogni inverter è già installato di fabbrica con il kit anticrepuscolo. Questo kit allontana la luce crepuscolare dall'inverter e aumenta l'affidabilità del prodotto in ambienti difficili.

### Sgombero e manutenzione

Passaggio 1: allentare la vite in senso antiorario sulla parte superiore dell'inverter.

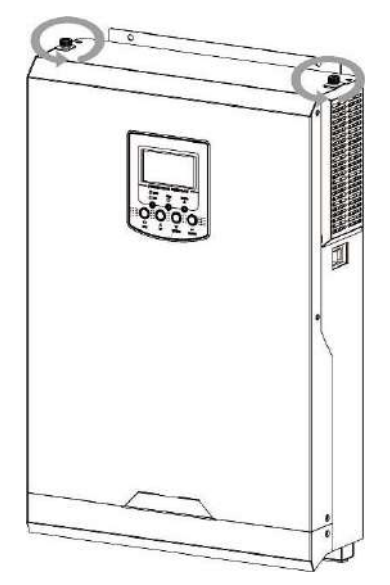

**Passo 2:** Quindi, è possibile rimuovere la custodia antipolvere ed estrarre la schiuma del filtro dell'aria come mostrato nella tabella seguente.

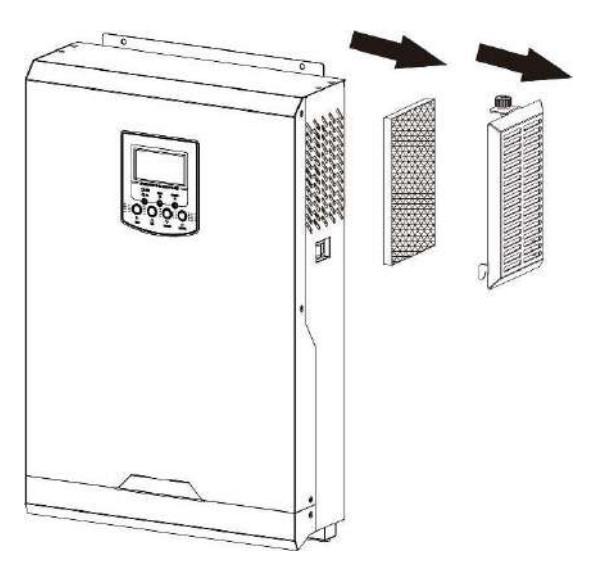

**Passaggio 3:** pulire la schiuma del filtro dell'aria e la custodia antipolvere. Dopo lo sgombero, rimontare il kit polvere sull'inverter.

**AVVISO:** Il kit antipolvere deve essere pulito dalla polvere ogni mese.

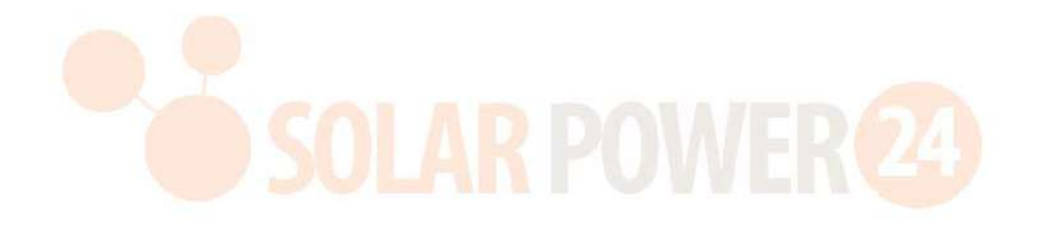

## SPECIFICHE

Tabella 1 Specifiche della modalità linea

| MODELLO INVERTER                                                                                                    | 1,2 KVA                                    | 2 . 5KVA                  | 3KVA -24V<br>3KVA-48V               | 5 KVA              |  |
|----------------------------------------------------------------------------------------------------|--------------------------------------------|---------------------------|-------------------------------------|--------------------|--|
| Forma d'onda della tensione di<br>ingresso                                                                                                    | Sinusoidale (utenza o generatore)          |                           |                                     |                    |  |
| Tensione di ingresso nominale                                                                                                    |                                            | 23                        | 80 Vca                              |                    |  |
| Bassa perdita Voltaggio                                                                                                    |                                            | 170 Vca±<br>90Vac± 7V (   | 7 V ( UPS ) ;<br>elettrodomestici ) | )                  |  |
| Bassa perdita Tensione di ritorno                                                                                                    |                                            | ± 180Vac<br>100Vac ± 7V ( | : 7V ( UPS ) ;<br>Elettrodomestici  | )                  |  |
| Perdita elevata Voltaggio                                                                                                    |                                            | 280                       | ∕ca±7V                              |                    |  |
| Perdita elevata Tensione di ritorno                                                                                                    |                                            | 270                       | ∕ca±7V                              |                    |  |
| Tensione di ingresso CA massima                                                                                                    |                                            | 30                        | 00 Vca                              |                    |  |
| Frequenza di ingresso nominale                                                                                                    | 5                                          | 0 Hz/60 Hz ( rile         | vamento automal                     | tico)              |  |
| Frequenza a bassa perdita                                                                                                    | 40±1Hz                                     |                           |                                     |                    |  |
| Bassa perdita Frequenza di ritorno                                                                                                    | 42±1Hz                                     |                           |                                     |                    |  |
| Frequenza di perdita elevata                                                                                                    | 65±1Hz                                     |                           |                                     |                    |  |
| Perdita elevata <mark>Frequ</mark> enza di ritorno                                                                                               | 63±1Hz                                     |                           |                                     |                    |  |
| Protezione da cortocir <mark>cuito in</mark> u <mark>scita</mark>                                                                                | a Interruttore _                           |                           |                                     |                    |  |
| Efficienza (modalità linea)                                                                                                    | >95% (car                                  | ico R nominale,           | batteria completa                   | imente carica)     |  |
| Tempo di trasferimento                                                                                                    |                                            | 10 ms t<br>20 ms tipico ( | ipico (UPS);<br>(Elettrodomestici)  | J                  |  |
| <b>Declassamento della potenza in<br/>uscita:</b><br>Quando la tensione di ingresso CA<br>scende a 170 V, la potenza di uscita<br>verrà ridotta. | Output P<br>Rated Power · ·<br>50% Power . | ower<br>                  | DV 280V                             | ►<br>Input Voltage |  |

2.5KVA **MODELLO INVERTER** 1,2 KVA 3KVA -24V **3KVA-48V 5KVA** 2,5 KVA / 2,5 5KVA/5KW Potenza di uscita nominale 1,2KVA/1,2KW 3KVA /3KW 3KVA/3KW KW Forma d'onda della tensione Onda sinusoidale pura di uscita Regolazione della tensione di 230Vac± 5 % uscita 50Hz Frequenza di uscita Massima efficienza 93% Carico eccessivo Protezione 5s@≥1 3 0% carico ; 10s@1 05 %~1 3 0% del carico 2\* potenza nominale per 5 secondi Capacità di picco **Tensione di ingresso CC** 12 V CC 24 V CC 48 V CC nominale Tensione di avviamento a 11,5 V CC 23,0 V CC 46,0 V CC freddo Bassa tensione di avviso CC @ carico < 5 0% 46.0 Vcc 11,5 V CC 23,0Vcc @ carico  $\geq$  50% 44.0 Vcc 11,0 V CC 22.0 Vcc Tensione di ritorno di avviso CC bassa @ carico < 5.0%47.0 Vcc 11,7 V CC 23,5 Vcc \_ @ carico ≥ 50% 4 6,0 Vcc 11,5 V CC 23.0 Vcc Bassa tensione di interruzione CC @ carico < 5 0% 43.0 Vcc 10,7 V CC 21,5 Vcc \_ (a) carico  $\geq 50\%$ 42,0 Vcc 10,5 V CC 21.0 Vcc Alta DC Tensione di recupero 15 V CC 3 1 Vcc 6 2 Vcc Alta tensione di interruzione 16 V CC 3 2 Vcc 6 3 Vcc CC Consumo energetico senza < 35 W < 50W carico

| Tabella 3 | Specifiche | della | modalità | di | ricarica |
|-----------|------------|-------|----------|----|----------|
|-----------|------------|-------|----------|----|----------|

| Modalità di ric                                | arica dell'utilità                        |                                                                                                    |                           |              |          |                       |  |
|------------------------------------------------|-------------------------------------------|----------------------------------------------------------------------------------------------------|---------------------------|--------------|----------|-----------------------|--|
| MODEI                                          | LLO INVERTER                              | 1,2 KVA 2 . 5KVA 3 KVA-<br>24V 3KVA -48V                                                                                                    |                           |              | 5KVA     |                       |  |
| In carica Algo                                 | ritmo                                     |                                                                                                    | 3 passaggi                |              |          |                       |  |
| Ricarica CA Co                                 | orrente (massima)                         | 8 0 Amj                                                                                                    | o (@V <sub>I/P</sub> =230 | )Vac)        | 6 0 Amp  | 10 0 Amp              |  |
| Tensione di                                    | Batteria allagata                         | 14,6 Vcc                                                                                                    | /cc 29,2 V CC             |              | 58,      | 4 V CC                |  |
| carica in<br>blocco                            | Batteria AGM/Gel                          | 14,1 Vcc                                                                                                    | /cc 28,2 V CC             |              | 56       | 56,4 Vcc              |  |
| Galleggiante T                                 | ensione di carica                         | 13,5 V CC                                                                                                    | 27 \                      | V CC         | 5 -      | 4 V CC                |  |
| Curva di carica                                | a                                         | Battery Voltage, per cell<br>Chargin<br>2.48Wc (230We)<br>2.59We<br>Uoltage<br>Uoltage<br>(Constant Current) |                           | g Current, % |          |                       |  |
| Modalità di rica                               | arica solare MPPT                         |                                                                                                    | 2 510/4                   |              |          |                       |  |
| Model                                          |                                           | 1,2 KVA                                                                                                    | 2.5KVA                    | 3KVA -24V    | 3KVA-48V | 5KVA                  |  |
| fotovoltaico                                   | del campo                                 | 2000W                                                                                                    | 3000 W                    | 3000 W       | 3000 W   | 5.000 W               |  |
| Tensione FV no                                 | ominale                                   | <b>NULA</b>                                                                                                    | 240                       | V CC         |          | 320 V CC              |  |
| Tensione di av                                 | viamento                                  |                                                                                                    | 7 0Vcc +                  | -/- 10Vcc    |          | 150 Vcc +/-<br>10 Vcc |  |
| Intervallo di<br>array fotovolta               | tensione MPPT del<br>lico                 | 3 0~ 30 0         Vcc         3 0~ 40 0 Vcc         6 0~ 40 0           (30 V~60 V         (30 V~60 V con batteria)         Vcc         Vcc           batteria)         Vcc         Vcc         Vcc                                                                                                    |                           | 1 20~450 Vcc |          |                       |  |
| Massimo. Te<br>aperto del gen                  | nsione a circuito<br>eratore fotovoltaico | o         35 0 Vcc         45 0 Vcc         5 00 Vcc                                                                                                    |                           |              |          | 5 00 Vcc              |  |
| Massimo. Corre                                 | ente in ingresso                          |                                                                                                    | 13                        | Amp          |          | 1 8Amp                |  |
| Corrente di car<br>( Caricabatteri<br>solare ) | rica massima<br>e CA più caricatore       | 100A                                                                                                    |                           |              |          |                       |  |

## Tabella 4 Specifiche generali

| MODELLO INVERTER                    | 1,2 KVA                                            | 2 . 5KVA<br>3KVA-48V | 3KVA -24V | 5KVA |  |
|-------------------------------------|----------------------------------------------------|----------------------|-----------|------|--|
| Sicurezza Certificazione            | CE                                                 |                      |           |      |  |
| Intervallo operativo di temperatura | -10 °C a 5 0 °C                                    |                      |           |      |  |
| Temperatura di conservazione        | -15°C~60°C                                         |                      |           |      |  |
| Umidità _                           | Dal 5% al 95% di umidità relativa (senza condensa) |                      |           |      |  |

42 Solarpower24.it di Barba Srl – via Rio Becca, 2b – 47121-Forlì – Italia Tel/ What's up +39 05431995799 – web <u>www.solarpower24.it</u> – email solarpower24@solarpower24.it

| Dimensioni ( P *L*A) , mm | 90 x288 x 357 _ |     | 110 x288 x 390<br>- | 120 300x440 |
|---------------------------|-----------------|-----|---------------------|-------------|
| Peso netto, kg            | 6.5             | 7.0 | 7.2                 | 10          |

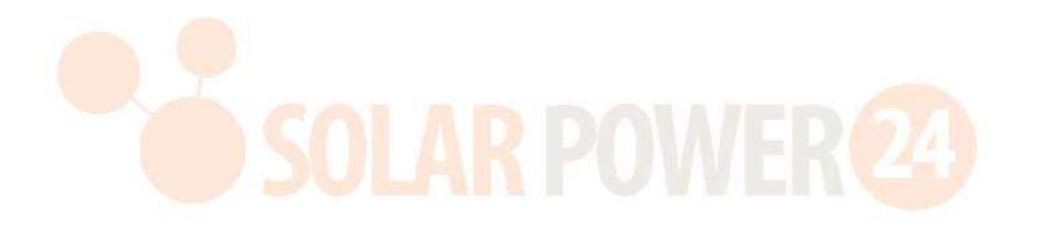

## **RISOLUZIONE DEI PROBLEMI**

| Problema                                                                                            | LCD/LED/cicalino                                                                                            | Spiegazione / Possibile causa                                                                                                    | Cosa fare                                                                                                    |  |
|----------------------------------------------------------------------------------------------------|----------------------------------------------------------------------------------------------------|----------------------------------------------------------------------------------------------------|----------------------------------------------------------------------------------------------------|--|
| L'unità si spegne<br>automaticamente<br>durante il processo<br>di avvio.                            | LCD/LED e cicalino<br>saranno attivi per 3<br>secondi e poi si<br>spegneranno.                              | La tensione della batteria è troppo<br>bassa (<1,91 V/cella)                                                                                                    | <ol> <li>1. Ricaricare la batteria .</li> <li>2. Sostituire la batteria .</li> </ol>                                                                                                    |  |
| Nessuna risposta<br>dopo l' accensione .                                                            | Nessuna indicazione .                                                                                       | 1. La tensione della batteria è<br>troppo bassa. (<1,4 V/cella)<br>2. Il fusibile interno è scattato.                                                                                                    | <ol> <li>Contattare il centro<br/>riparazioni per sostituire il<br/>fusibile.</li> <li>Ricaricare la batteria .</li> <li>Sostituire la batteria .</li> </ol>                                                                                                    |  |
|                                                                                                    | La tensione in<br>ingresso viene<br>visualizzata come 0<br>sul display LCD e il<br>LED verde<br>lampeggia . | Protezione dell'ingresso È<br>inciampato                                                                                                    | Controllare se l'interruttore<br>CA è scattato e il cablaggio<br>CA è collegato<br>correttamente.                                                                                                    |  |
| La rete è presente<br>ma l'unità funziona<br>in modalità<br>batteria .                              | Il LED verde è<br>lampeggiante .                                                                            | Qualità insufficiente<br>dell'alimentazione CA. ( Costa o<br>generatore)                                                                                                    | <ol> <li>Controllare se i cavi CA<br/>sono troppo sottili e/o troppo<br/>lunghi .</li> <li>Controllare se il<br/>generatore (se applicato)<br/>funziona bene o se<br/>l'impostazione dell'intervallo<br/>della tensione di ingresso è<br/>corretta. (→Apparecchio</li> </ol> |  |
|                                                                                                    | Il LED verde è<br>lampeggiante .                                                                            | Imposta " Prima il solare " come<br>pri <mark>orità dell</mark> a sorgente di uscita .                                                                                                    | Modificare prima la priorità<br>della sorgente di output su<br>Utility.                                                                                                    |  |
| Quando l'unità è<br>accesa, il relè<br>interno viene<br>attivato e<br>disattivato<br>ripetutamente. | LCD e i LED<br>lampeggiano                                                                                  | La batteria è disconnesso .                                                                                                    | Controllare se i cavi della<br>batteria sono collegati<br>correttamente.                                                                                                    |  |
|                                                                                                    |                                                                                                    | Errore di sovraccarico. L' inverter<br>è sovraccarico del 105 % e il<br>tempo è scaduto .                                                                                                    | Ridurre il carico collegato<br>spegnendo alcune<br>apparecchiature .                                                                                                    |  |
| Ti si selia s suo stas                                                                              | Codice errore 07                                                                                            | Se la tensione in ingresso FV è<br>superiore alle specifiche, la<br>potenza in uscita verrà<br>declassata. In questo momento,<br>se i carichi collegati sono superiori<br>alla potenza di uscita ridotta,<br>causerà un sovraccarico. | Ridurre il numero di moduli<br>FV in serie o il carico<br>collegato .                                                                                                    |  |
| un segnale acustico<br>continuo e il LED<br>rosso è acceso.                                         | Cadica arrara 05                                                                                            | Cortocircuito in uscita ed .                                                                                                    | Controllare se il cablaggio è<br>collegato correttamente e<br>rimuovere il carico anomalo .                                                                                                    |  |
|                                                                                                    |                                                                                                    | La temperatura del componente<br>interno del convertitore è<br>eccessiva 120°C.<br>interna del componente                                                                                                    | Controllare se il flusso d'aria<br>dell'unità è bloccato o se la<br>temperatura ambiente è<br>troppo alta                                                                                                    |  |
|                                                                                                    |                                                                                                    | dell'inverter è eccessiva 100°C.                                                                                                    |                                                                                                    |  |
|                                                                                                    | Codice errore 03                                                                                            | La tensione della batteria è troppo<br>alta .                                                                                                    | Controlla se le specifiche e la<br>quantità di batterie<br>soddisfano i reguisiti.                                                                                                    |  |

|  | errore 01                     | Guasto alla ventola                                                                     | Sostituire la ventola.                                                                      |
|--|-------------------------------|-----------------------------------------------------------------------------------------|---------------------------------------------------------------------------------------------|
|  | errore 06 /58                 | Uscita anomala (tensione<br>dell'inverter inferiore a 190 Vca o<br>superiore a 260 Vca) | <ol> <li>Ridurre il carico collegato.</li> <li>Ritorno al centro<br/>riparazioni</li> </ol> |
|  | Codice errore<br>08/09/53/ 57 | Interno componenti s fallito .                                                          | Ritorno al centro riparazioni .                                                             |
|  | Codice errore 51              | Sovracorrente o sovratensione .                                                         | Piawiaro l'unità. So l'orroro si                                                            |
|  | Codice errore 52              | La tensione del bus è troppo<br>bassa .                                                 | ripresenta, tornare al centro                                                               |
|  | Codice errore 55              | Tensione di uscita È sbilanciato .                                                      |                                                                                             |
|  | Codice errore 59              | La tensione di ingresso FV è oltre le specifiche.                                       | Ridurre il numero di moduli<br>FV in serie.                                                 |

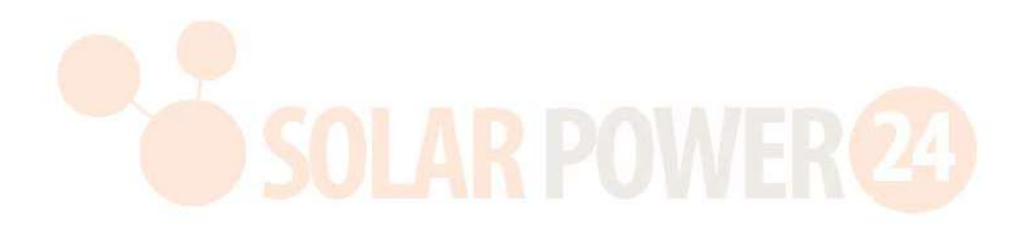

## Appendice I: Installazione della comunicazione BMS

### 1. introduzione

Se si collega alla batteria al litio, si consiglia di acquistare un cavo di comunicazione RJ45 personalizzato. Si prega di verificare con il proprio rivenditore o integratore per i dettagli.

Questo cavo di comunicazione RJ45 personalizzato fornisce informazioni e segnali tra la batteria al litio e l'inverter. Queste informazioni sono elencate sotto :

- Riconfigurare la tensione di carica, la corrente di carica e la tensione di interruzione di scarica della batteria in base ai parametri della batteria al litio.
- Far avviare o interrompere la ricarica dell'inverter in base allo stato della batteria al litio.

### 2. Assegnazione pin per la porta di comunicazione BMS

|      | Definizione |
|------|-------------|
| PIN1 | RS232TX     |
| PIN2 | RS232RX     |
| PIN3 | RS485B      |
| PIN4 | NC          |
| PIN5 | RS485A      |
| PIN6 | CANH        |
| PIN7 | POSSO       |
| PIN8 | TERRA       |

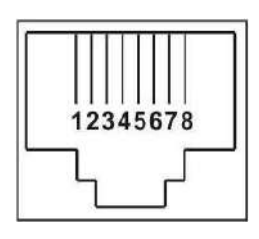

### 3. Comunicazione sulla batteria al litio Configurazione

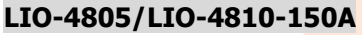

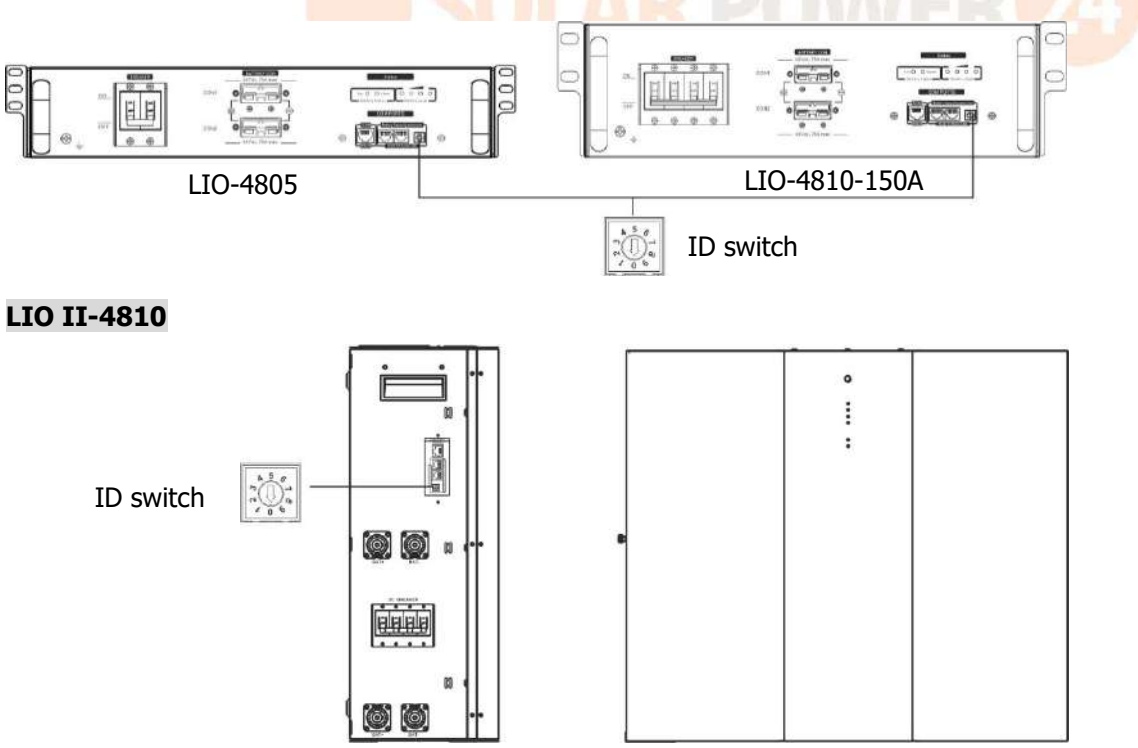

L'interruttore ID indica il codice ID univoco per ciascun modulo batteria. È necessario assegnare un ID identico a ciascun modulo batteria per il normale funzionamento. Possiamo impostare il codice ID per ciascun modulo batteria ruotando il numero PIN sull'interruttore ID. Dal numero da 0 a 9 il numero può essere casuale; nessun ordine particolare. Possono essere utilizzati in parallelo al massimo 10 moduli batteria .

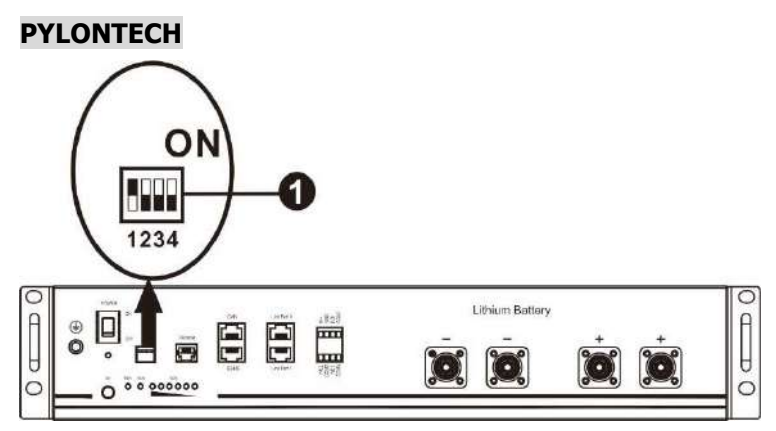

□Dip Switch: sono presenti 4 Dip Switch che impostano diversi baud rate e indirizzi di gruppo batteria . Se la posizione dell'interruttore è impostata su "OFF", significa "0". Se la posizione dell'interruttore è impostata su "ON", significa "1".

Il Dip 1 è "ON" per rappresentare il velocità di trasmissione 9600.

I Dip 2, 3 e 4 sono riservati all'indirizzo del gruppo batteria.

I dip switch 2, 3 e 4 sulla batteria master (prima batteria) servono per impostare o modificare l'indirizzo del gruppo.

| •                                           | •               | •               |                 |                                                                                                    |
|---------------------------------------------|-----------------|-----------------|-----------------|----------------------------------------------------------------------------------------------------|
| Immergere 1                                 | Immersione<br>2 | Immersione<br>3 | Immersione<br>4 | Indirizzo del gruppo                                                                                                    |
|                                             | 0               | 0               | 0               | Solo gruppo singolo. È necessario configurare la batteria principale con questa impostazione e le batterie secondarie non hanno limitazioni.                                     |
|                                             | 1               | 0               | 0               | Condizione di gruppo multiplo. È necessario<br>impostare la batteria principale sul primo<br>gruppo con questa impostazione e le<br>batterie secondarie non hanno limitazioni.   |
| 1:RS485<br>velocità di<br>trasmissione=9600 | 0               | 1               | 0               | Condizione di gruppo multiplo. È necessario<br>impostare la batteria principale sul secondo<br>gruppo con questa impostazione e le<br>batterie secondarie non hanno limitazioni. |
| Riavvia per<br>avere effetto                | 1               | 1               | 0               | Condizione di gruppo multiplo. È necessario<br>impostare la batteria principale sul terzo<br>gruppo con questa impostazione e le<br>batterie secondarie non hanno limitazioni.   |
|                                             | 0               | 0               | 1               | Condizione di gruppo multiplo. È necessario<br>impostare la batteria principale sul quarto<br>gruppo con questa impostazione e le<br>batterie secondarie non hanno limitazioni.  |
|                                             | 1               | 0               | 1               | Condizione di gruppo multiplo. È necessario<br>impostare la batteria principale sul quinto<br>gruppo con questa impostazione e le<br>batterie secondarie non hanno limitazioni.  |

**NOTA:** "1" è la posizione superiore e "0" è la posizione inferiore.

**NOTA:** il numero massimo di gruppi di batterie al litio è 5 e per il numero massimo per ciascun gruppo, consultare il produttore della batteria.

### 4. Installazione e funzionamento

### LIO-4805/LIO-4810-150A/ESS LIO II-4810

Dopo l'ID n. è assegnato per ciascun modulo batteria, impostare il pannello LCD nell'inverter e installare il collegamento elettrico come segue.

Passaggio 1: utilizzare il cavo di segnale RJ11 in dotazione per collegarsi alla porta dell'interno (P1 o P2).

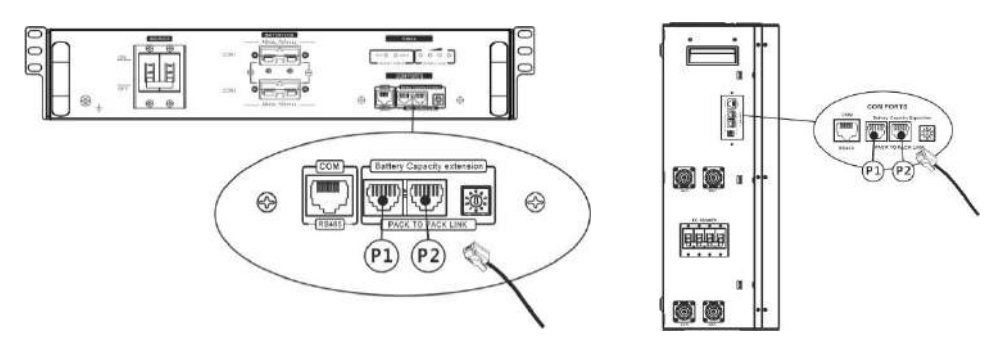

Passaggio 2: utilizzare il cavo RJ45 in dotazione (dal pacchetto del modulo batteria) per collegare l'inverter e la batteria al litio.

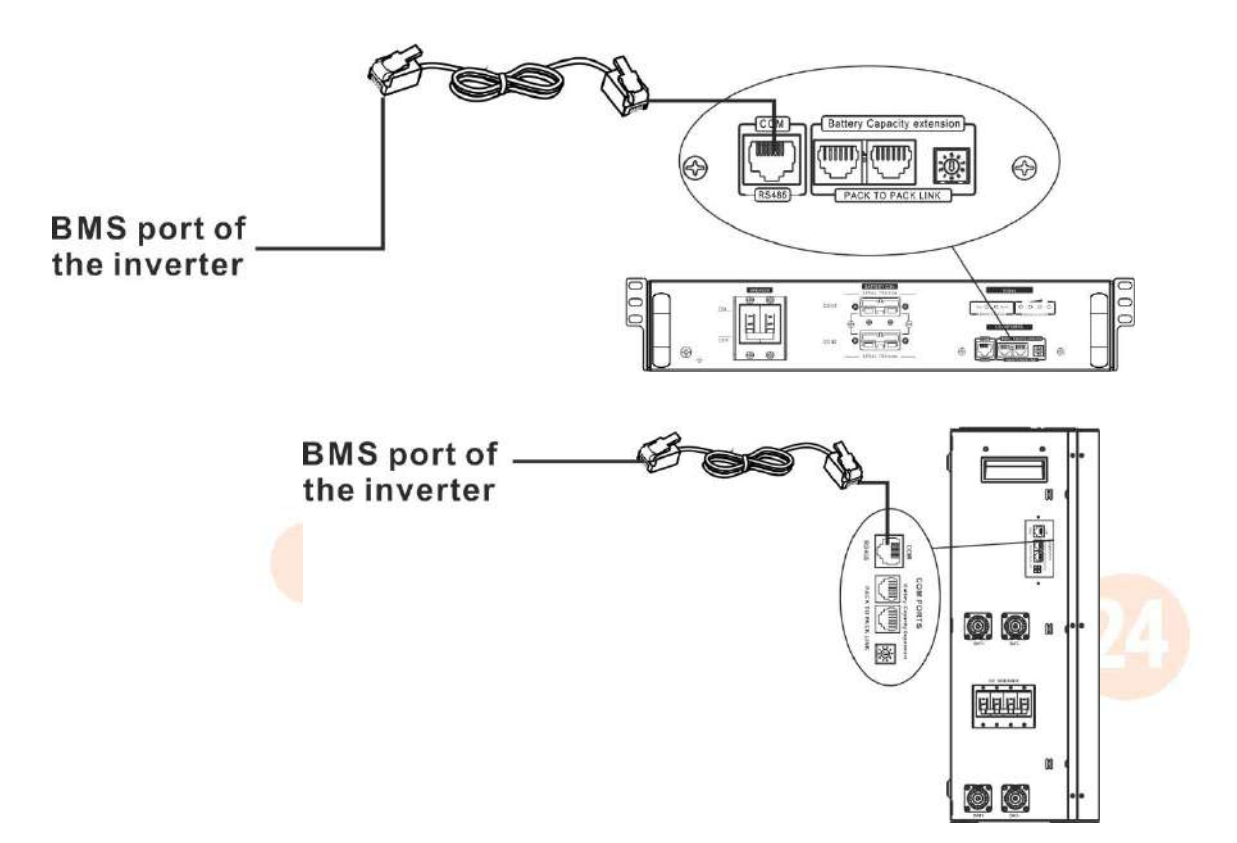

### Nota per il sistema parallelo :

- 1. Supporta solo l'installazione comune della batteria.
- Utilizzare un cavo RJ45 su misura per collegare qualsiasi inverter (non è necessario collegarsi a un inverter specifico) e batteria al litio. È sufficiente impostare il tipo di batteria dell'inverter su "LIB" nel programma LCD 5. Altri dovrebbero essere "USE".

Passaggio 3: Girare l'interruttore dell'interruttore su "ON". Ora il modulo batteria è pronto per l'uscita CC.

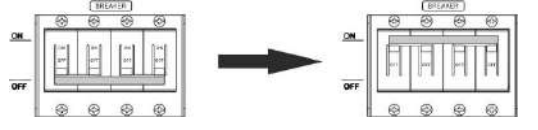

Passaggio 4: premere Accensione/spegnimento pulsante sul modulo batteria per 5 secondi, il modulo batteria si avvierà.

\*Se non è possibile accedere al pulsante manuale, è sufficiente accendere il modulo inverter. Il modulo batteria si accenderà automaticamente.

Passaggio 5. Accendere l'inverter.

Passaggio 6. Assicurarsi di selezionare il tipo di batteria come "LIB" nel programma LCD 5.

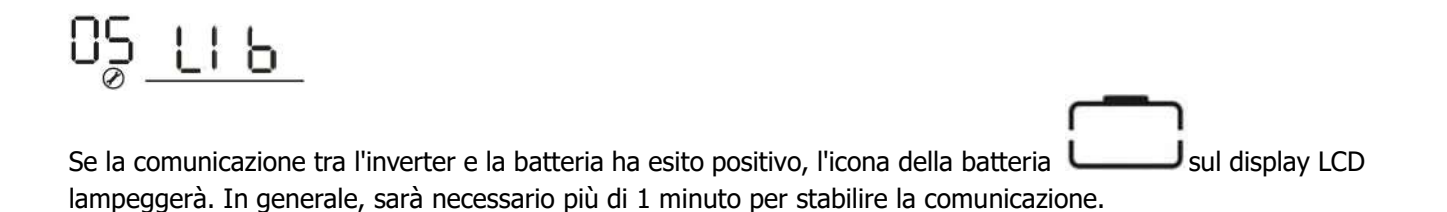

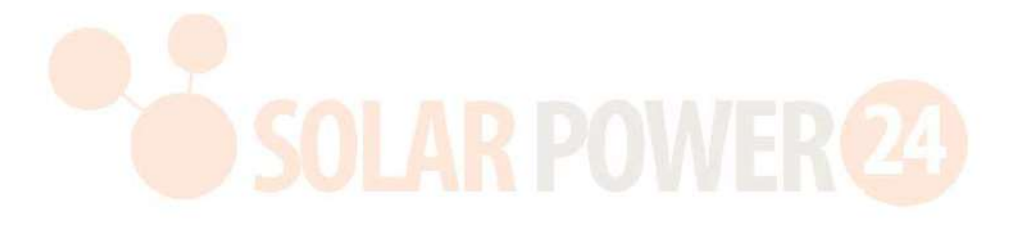

### PYLONTECH

Dopo la configurazione, installare il pannello LCD con inverter e batteria al litio procedendo come segue. Passo 1. Utilizzare un cavo RJ45 personalizzato per collegare l'inverter e la batteria al litio.

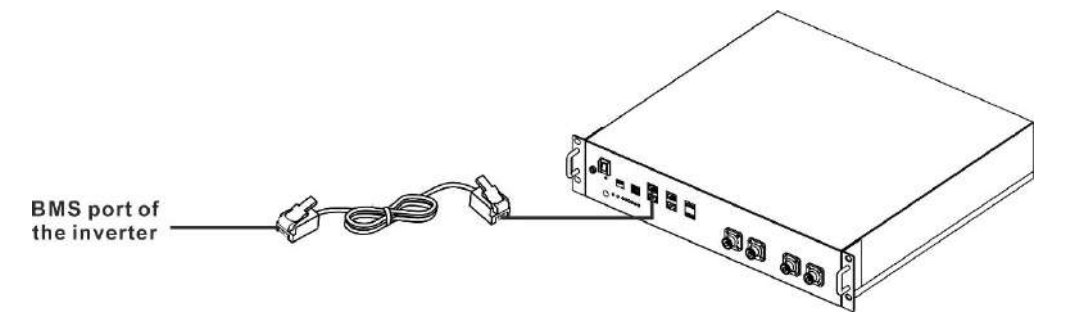

Passo 2. Accendi la batteria al litio.

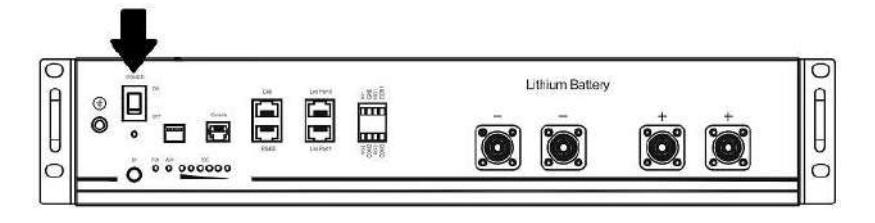

Passaggio 3. Premere per più di tre secondi per avviare la batteria al litio. L'alimentazione in uscita è pronta.

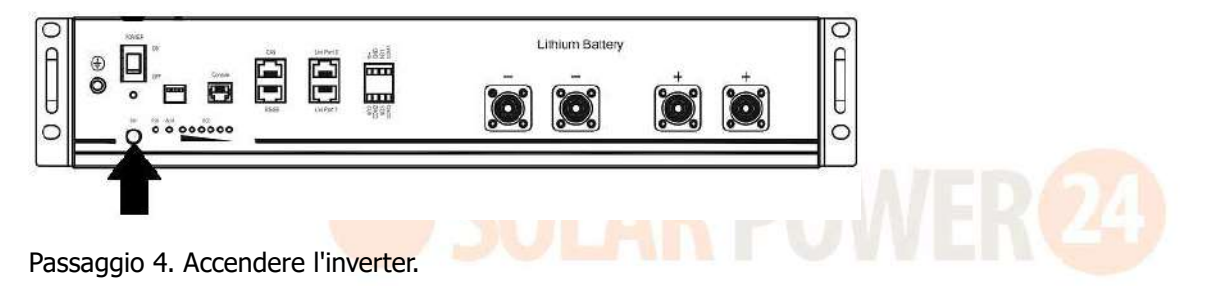

Passaggio 5. Assicurarsi di selezionare il tipo di batteria come "PYL" nel programma LCD 5.

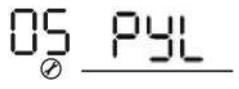

Se la comunicazione tra l'inverter e la batteria ha esito positivo, l'icona della batteria un sul display LCD lampeggerà. In generale, sarà necessario più di 1 minuto per stabilire la comunicazione.

### WECO

Passo 1. Utilizzare un cavo RJ45 personalizzato per collegare inverter e batteria al litio.

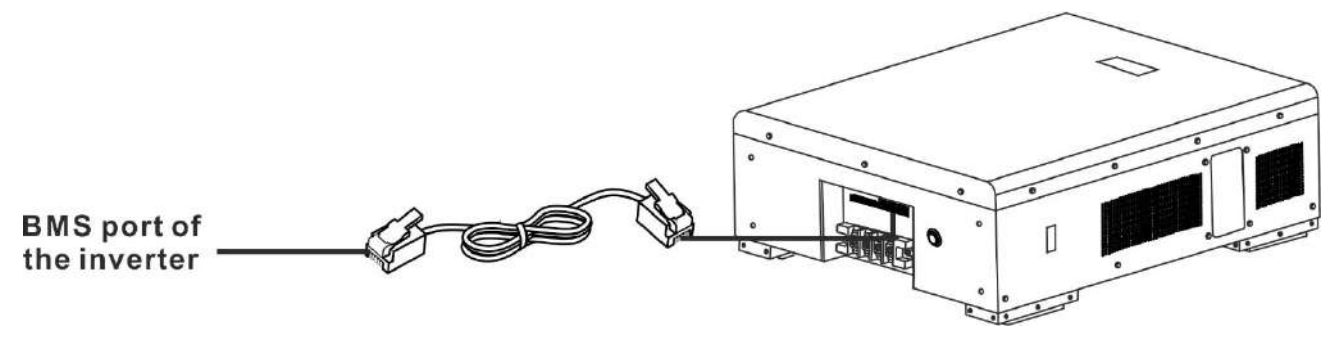

Passo 2. Accendi la batteria al litio.

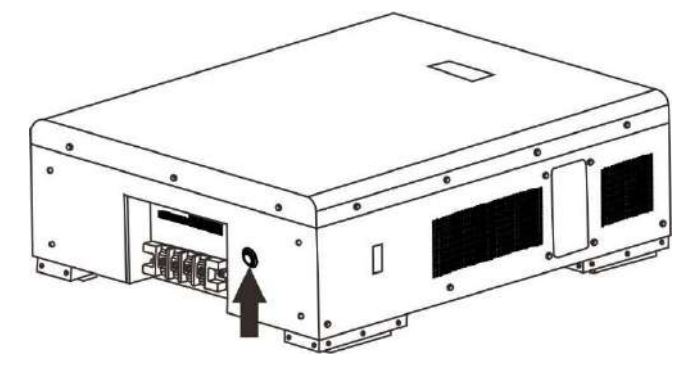

Passaggio 3. Accendere l'inverter.

υĽi

Passaggio 4. Assicurarsi di selezionare il tipo di batteria come "WEC" nel programma LCD 5.

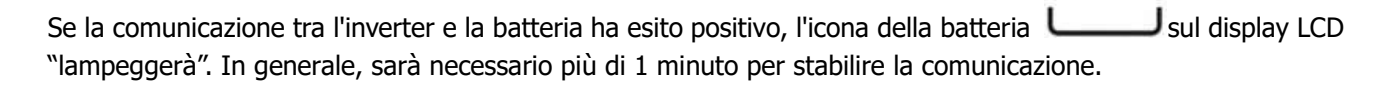

### SOLTARO

Passo 1. Utilizzare un cavo RJ45 personalizzato per collegare inverter e batteria al litio.

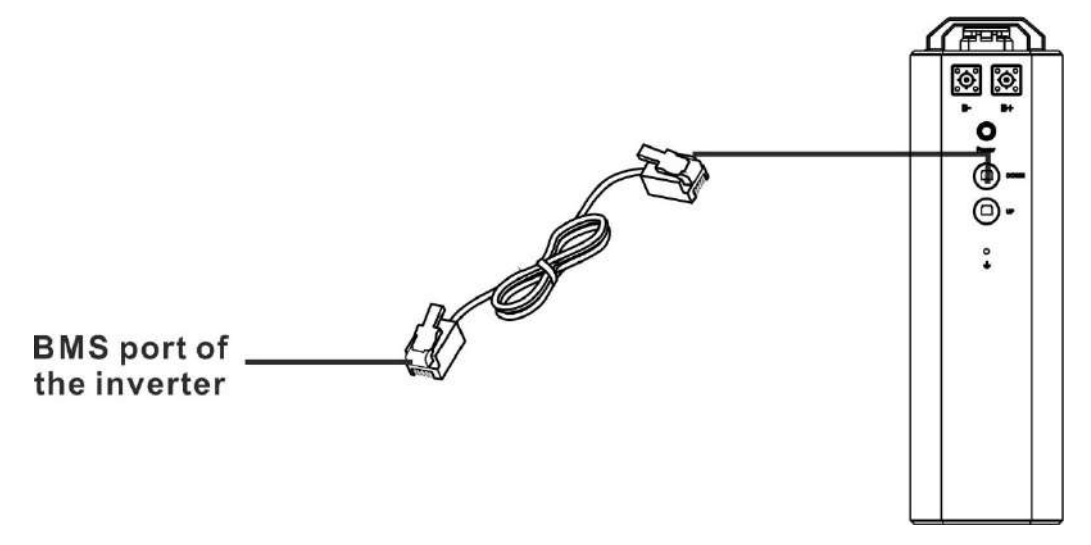

Passo 2. Aprire il sezionatore CC e accendere la batteria al litio.

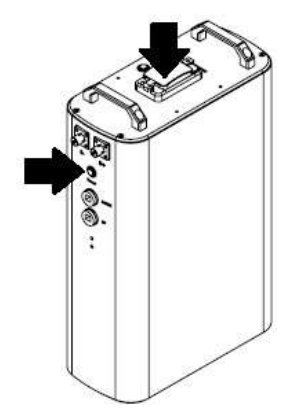

Passaggio 3. Accendere l'inverter.

Passaggio 4. Assicurarsi di selezionare il tipo di batteria come "SOL" nel programma LCD 5.

Se la comunicazione tra l'inverter e la batteria ha esito positivo, l'icona della batteria **una sul display LCD** "lampeggerà". In generale, sarà necessario più di 1 minuto per stabilire la comunicazione.

### 5. Informazioni sul display LCD

Premere Pulsante " SU " o " GIÙ " per cambiare le informazioni sul display LCD. Mostrerà il pacco batteria e il numero del gruppo batteria prima del "Verifica versione CPU principale" come mostrato di seguito.

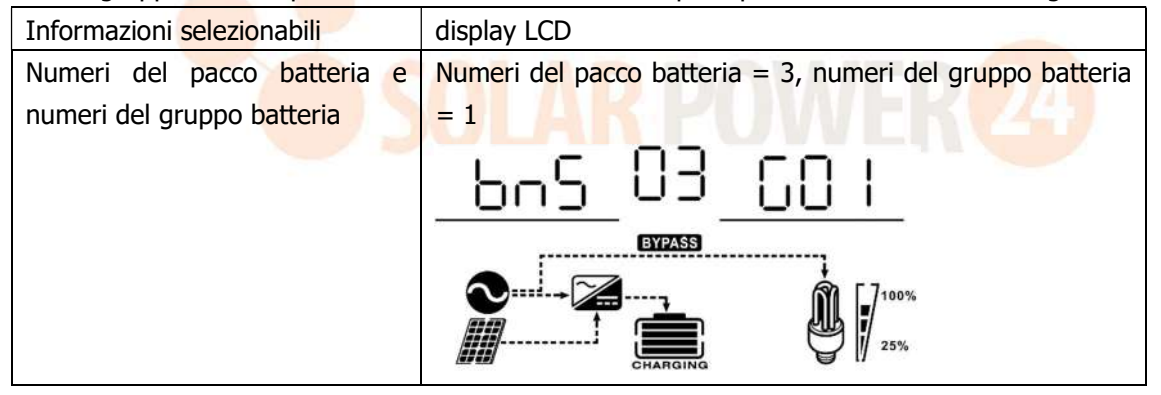

### Funzione attiva

Questa funzione serve per attivare automaticamente la batteria al litio durante la messa in servizio. Dopo aver eseguito correttamente il cablaggio e la messa in servizio della batteria, se la batteria non viene rilevata, l'inverter attiverà automaticamente la batteria se l'inverter è acceso.

### 5.Riferimento al codice

Il codice delle informazioni correlate verrà visualizzato sullo schermo LCD. Controllare lo schermo LCD dell'inverter per il funzionamento.

| Codice      | Descrizione                                                                                                    |
|-------------|----------------------------------------------------------------------------------------------------|
| <u>50</u> ≏ | Se allo stato della batteria non è consentito caricarsi e scaricarsi dopo<br>che la comunicazione tra l'inverter e la batteria ha avuto esito positivo,<br>verrà visualizzato il codice 60 per interrompere la carica e lo<br>scaricamento della batteria.                                                                                                    |
| <u>5</u> ]^ | <ul> <li>Comunicazione persa (disponibile solo quando il tipo di batteria è impostato su qualsiasi tipo di batteria agli ioni di litio. )</li> <li>Dopo aver collegato la batteria, se il segnale di comunicazione non viene rilevato per 3 minuti, il cicalino emette un segnale acustico. Dopo 10 minuti, l'inverter smetterà di caricare e scaricare la batteria al litio .</li> <li>La comunicazione si perde dopo che l'inverter e la batteria sono stati collegati correttamente, il cicalino emette immediatamente un segnale acustico.</li> </ul> |
| 23          | Il numero della batteria è cambiato. Probabilmente è a causa della<br>perdita di comunicazione tra i pacchi batteria. Si prega di controllare i<br>cavi tra le batterie .                                                                                                    |
| <u>69</u>   | Se allo stato della batteria non è consentita la ricarica dopo che la comunicazione tra l'inverter e la batteria ha avuto esito positivo, verrà visualizzato il codice 69 per interrompere la ricarica della batteria.                                                                                                    |
|             | Se lo stato della batteria deve essere caricato dopo che la comunicazione<br>tra l'inverter e la batteria ha avuto esito positivo, verrà visualizzato il<br>codice 70 per caricare la batteria.                                                                                                    |
| ⊿[ ا]       | Se lo stato della batteria non può scaricarsi dopo che la comunicazione<br>tra l'inverter e la batteria ha avuto esito positivo, verrà visualizzato il<br>codice 71 per interrompere lo scaricamento della batteria.                                                                                                    |

## Appendice II: Guida operativa Wi-Fi nel pannello remoto (Opzione)

### 1. introduzione

Il modulo Wi-Fi può consentire la comunicazione wireless tra inverter off-grid e piattaforma di monitoraggio. Gli utenti hanno un'esperienza completa e remota di monitoraggio e controllo degli inverter guando combinano il modulo Wi-Fi con l'APP WatchPower, disponibile sia per dispositivi iOS che Android. Tutti i registratori di dati e i parametri vengono salvati in iCloud.

Le principali funzioni di questa APP:

- Fornisce lo stato del dispositivo durante il normale funzionamento.
- Consente di configurare le impostazioni del dispositivo dopo l'installazione.
- Avvisa gli utenti guando si verifica un avviso o un allarme.
- Consente agli utenti di interrogare i dati storici dell'inverter.

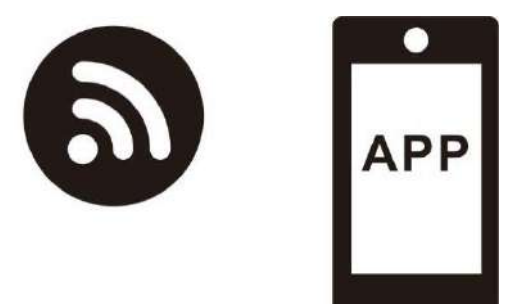

### 2. Applicazione WatchPower

#### 2-1. Scarica e installa l'APP

### Operating system requirement for your smart phone:

- iOS system supports iOS 9.0 and above
- Android system supports Android 5.0 and above

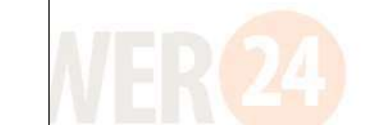

Scansiona il seguente codice QR con il tuo smartphone e scarica l'app WatchPower .

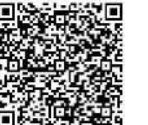

Sistema

Android

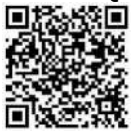

sistema iOS

Oppure potresti trovare l'app " WatchPower " nell'Apple® Store o " WatchPower Wi-Fi" nel Google® Play Store.

#### **Configurazione iniziale** 2-2.

Passaggio 1: registrazione alla prima volta

Dopo l'installazione, tocca l'icona del collegamento Deper accedere a questa APP sullo schermo del tuo cellulare. Nella schermata, toccare "Registrati" per accedere alla pagina "Registrazione utente". Compila tutte le informazioni richieste ed esegui la scansione del PN della casella remota toccando l'icona. Oppure puoi

semplicemente inserire direttamente PN. Quindi, tocca il pulsante "Registrati".

| V 1.0.0                   | ur ♥ Pezna rans<br><b>&lt; Register</b> |
|---------------------------|-----------------------------------------|
| Please enter user name    | Plasse enter user name                  |
| Please enter the password | Please enter the password               |
| Romember Mo               | Please enter the password               |
| Login                     | Plass enter email                       |
| UE E Cardin               | Please enter the phone number           |
| WI-FI Config              | Please enter the WI-FF Module PN        |

Don't have an account?Please Register

Quindi verrà visualizzata la finestra "Registrazione riuscita". Tocca "Vai ora" per continuare a impostare la connessione di rete Wi-Fi locale.

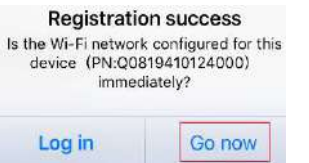

### Passaggio 2: configurazione del modulo Wi-Fi locale

Ora ti trovi nella pagina "Wi-Fi Config". Sono disponibili procedure di configurazione dettagliate elencate nella <u>sezione "Come connettersi?"</u> sezione e puoi seguirla per connetterti al Wi-Fi.

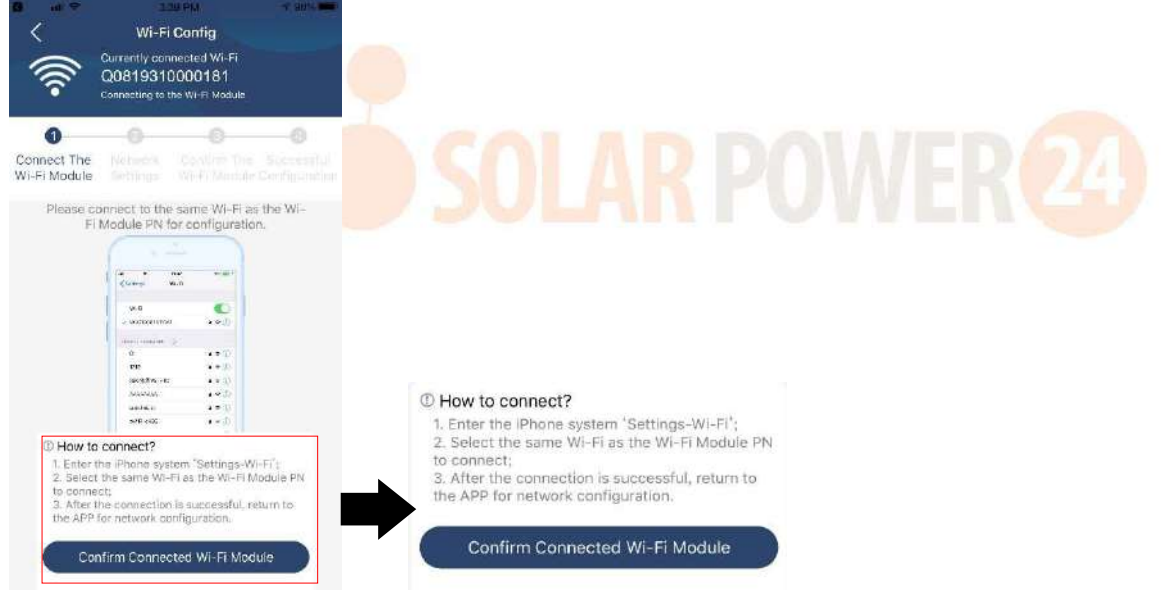

Accedi a "Impostazioni →Wi-Fi" e seleziona il nome Wi-Fi connesso. Il nome Wi-Fi connesso è lo stesso del tuo numero PN Wi-Fi e inserisci la password predefinita "12345678".

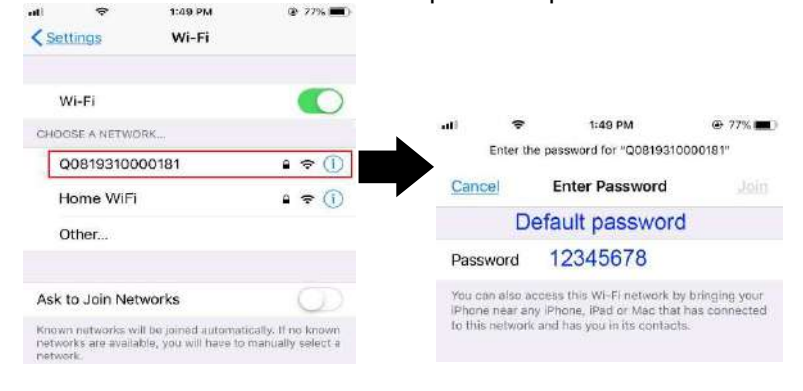

Confirm Connected Wi-Fi Module il pulsante " " quando il modulo Wi-Fi è Quindi, torna all'APP WatchPower e tocca connesso correttamente. Passaggio 3: impostazioni della rete Wi-Fi Toccare l' 🐨 icona per selezionare il nome del router Wi-Fi locale (per accedere a Internet) e inserire la password . Wi-Fi Config Diagnosis X Wi-Fi Config × Wi-Fi Config Diagnosis < Diagnosis < ntly connected Wi-F Currently or lorf WI-E 00818010011284 Q0818010011284 Connected Wi-Fi Module 2 -0 -03 0 0 2 Connect The Wi-Fi Connect Confirm The Successful WI-FI Module Configuration Connect The Wi-Fi Module Network Network Settings Network The Wi-Fi Settings Settings Module Module t with the wireless router to ensure remoti Please co data tran Please co ct with the wireless router to ensure Please conne remote data nect with the wireless router to ensure remote clata tran Router -Router ? wifi test Successful setup Router ŝ Passwo The Wi-Fi Module is restarting, Please enter the pas Password Password ..... please walt, 7 s

Passaggio 4: toccare "Conferma" per completare la configurazione Wi-Fi tra il modulo Wi-Fi e Internet.

Setting

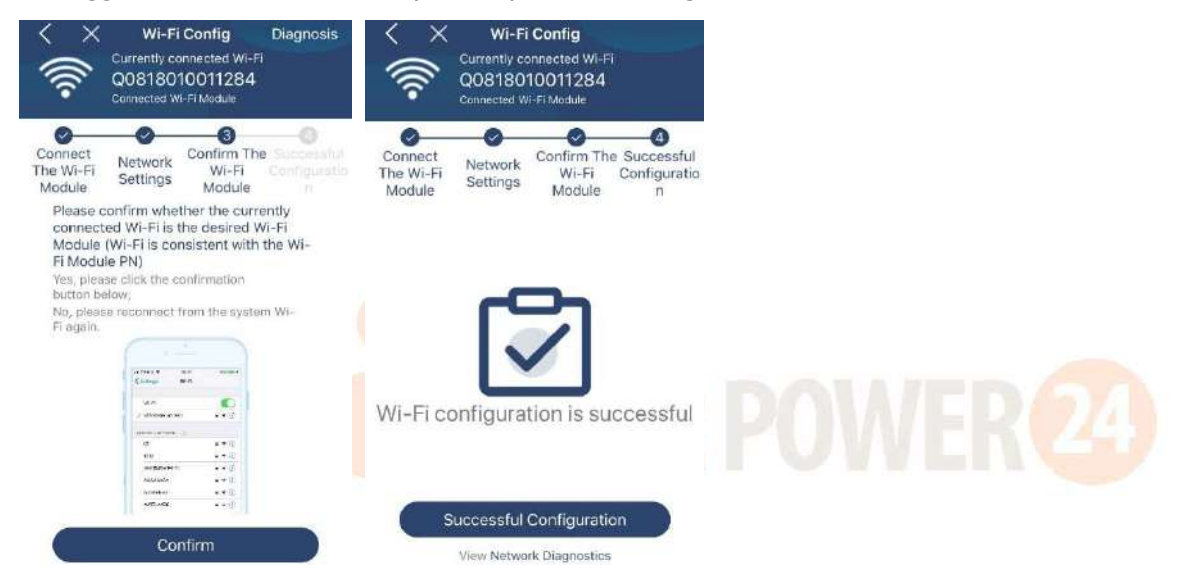

Se la connessione non riesce, ripetere i passaggi 2 e 3.

Setting

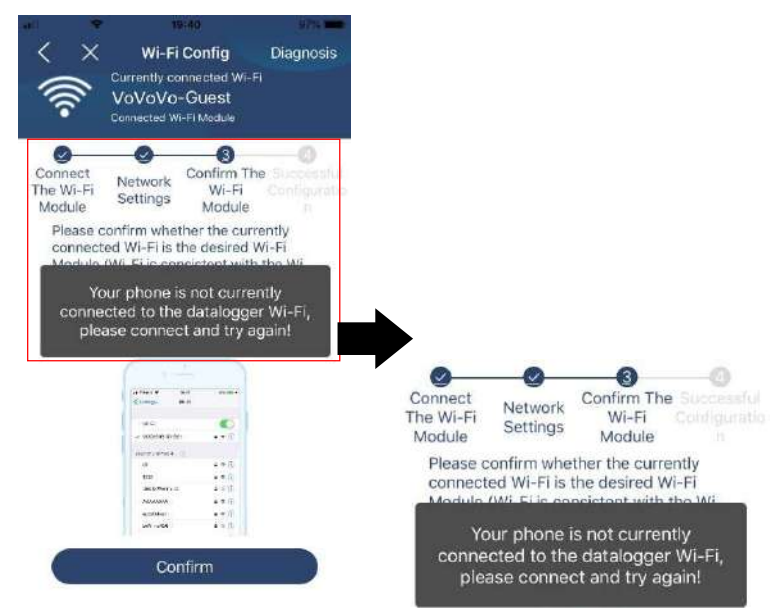

### Funzione di diagnosi

Se il modulo non monitora correttamente, toccare " Diagnosis " nell'angolo in alto a destra dello schermo per ulteriori dettagli. Mostrerà il suggerimento per la riparazione. Si prega di seguirlo per risolvere il problema.

Quindi, ripetere i passaggi nel capitolo 4.2 per reimpostare le impostazioni di rete. Dopo tutte le impostazioni, toccare "Ridiagnosi " per riconnettersi Ancora .

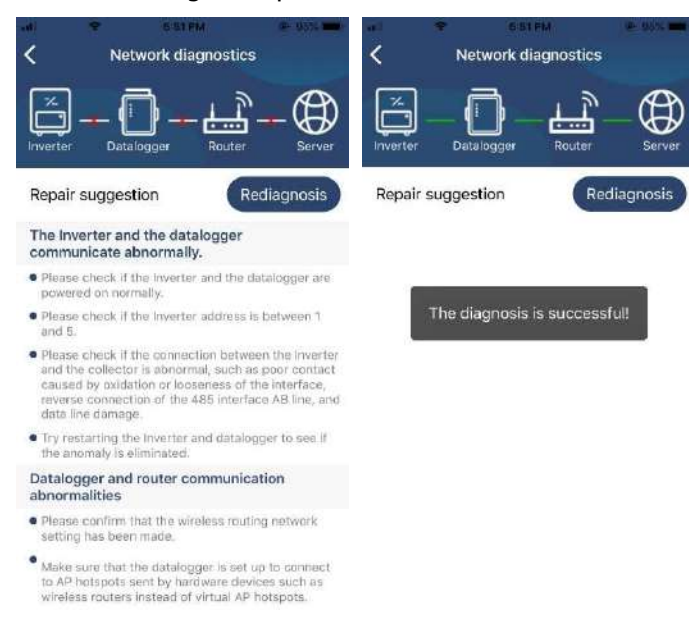

### 2-3. Accesso e APP principale Funzione

Dopo aver terminato la registrazione e la configurazione Wi-Fi locale, inserire il nome registrato e la password per accedere.

Nota: successivamente seleziona "Ricordami " per comodità di accesso.

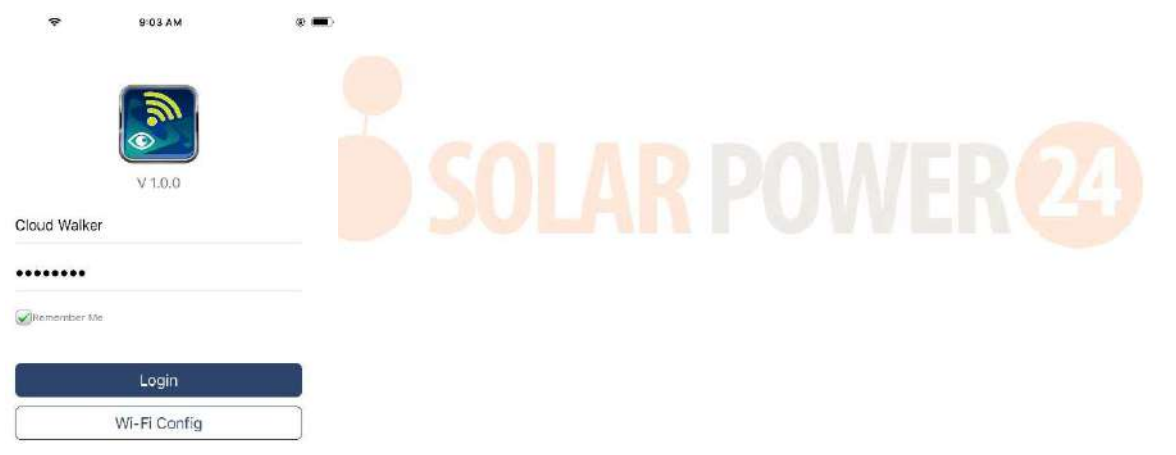

#### Panoramica

Dopo aver effettuato correttamente l'accesso, è possibile accedere alla pagina "Panoramica" per avere una panoramica dei dispositivi di monitoraggio, inclusa la situazione operativa generale e le informazioni sull'energia per la potenza attuale e la potenza odierna come nel diagramma seguente.

|                | Overvie      | w               |      |
|----------------|--------------|-----------------|------|
|                | - Control of |                 |      |
|                |              |                 |      |
| Devices        | • Offline    |                 |      |
|                | • Alarm      |                 |      |
| ~              |              |                 |      |
| ergy           |              |                 |      |
| rent Power:0.1 | IkW Too      | lay Power:0.0kW | (Th  |
| (W)            |              |                 |      |
|                |              |                 |      |
|                |              |                 |      |
|                |              |                 |      |
|                |              |                 |      |
|                |              |                 |      |
|                |              |                 |      |
|                |              |                 |      |
|                |              |                 |      |
|                |              |                 |      |
|                | 1 10 10      | * * *.*         | 0.11 |

### Dispositivi

Tocca l' icona (situata in basso) per accedere alla pagina Elenco dispositivi. Puoi rivedere tutti i dispositivi qui aggiungendo o eliminando il modulo Wi-Fi in questa pagina.

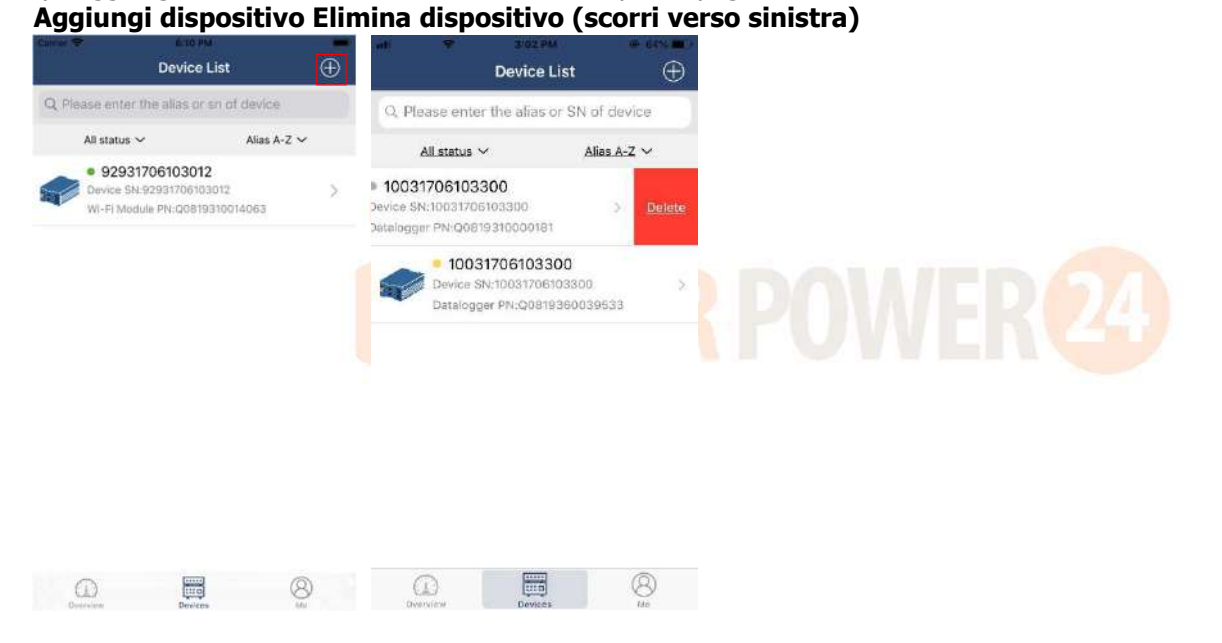

Tocca Di l'icona nell'angolo in alto a destra e inserisci manualmente il numero di parte per aggiungere il dispositivo . Questa etichetta con il numero di parte è incollata sul fondo del pannello LCD remoto. Dopo aver inserito il codice prodotto, toccare "Conferma" per aggiungere questo dispositivo all'elenco dei dispositivi.

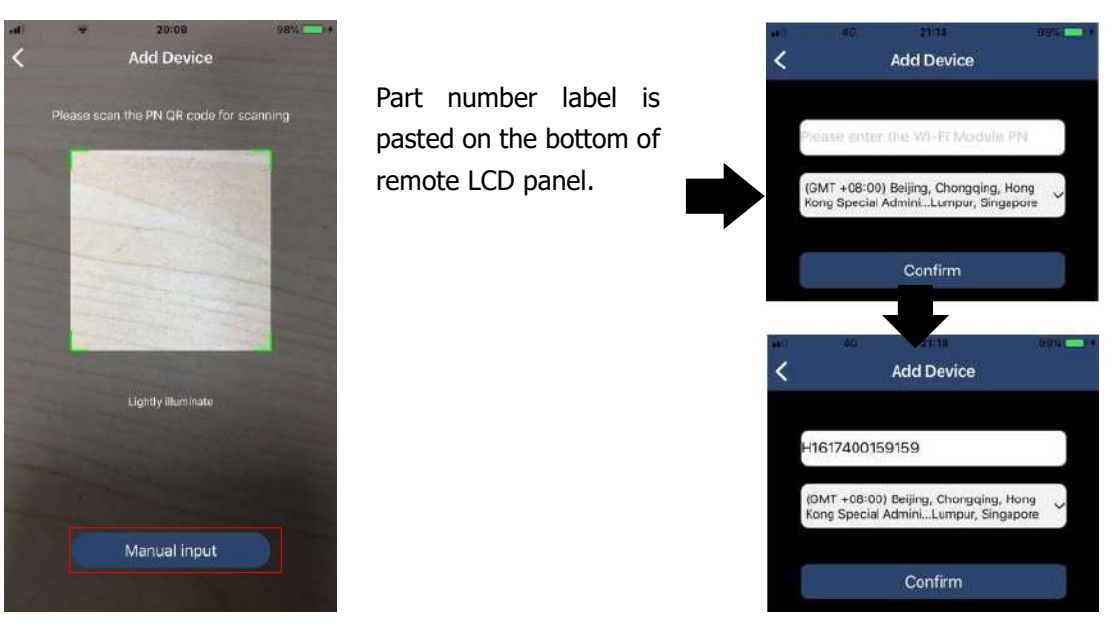

Per ulteriori informazioni sull'Elenco dispositivi, fare riferimento alla sezione 2.4.

### ME

Nella pagina ME, gli utenti possono modificare "Le mie informazioni", tra cui [ Foto dell'utente ] , [ Sicurezza dell'account ] , [ Modifica password ] , [ Svuota cache ] e [ Disconnetti ] , come mostrato nei diagrammi seguenti.

|                  |              | Carpin 🐨               | TO A PR                                               |                   |
|------------------|--------------|------------------------|-------------------------------------------------------|-------------------|
|                  |              | <                      | Account Security                                      |                   |
| ne 🗢             | d PM         | Modify P               | assword                                               | >                 |
| N                | ñe -         | Carrier 🗢 🛛            | 7/0#39A                                               | -                 |
|                  |              | <                      | Modify Password                                       |                   |
|                  | Cloud Walker | Set the Wa<br>WatchPow | tchPower password, you can lo<br>er with your account | gin directly to   |
|                  | Dwner        | My accou               | ət.                                                   | Cloud Walker      |
| 1<br>Devices     | 0<br>Alarms  | Old passw              | ord Please onter                                      | this old password |
| Account Security | >            | New pasa               | word Please orter                                     | the new peakword  |
| About            | >            | Constitute of          | and the second                                        |                   |
|                  | 1.0040       | Comminip               | assword                                               |                   |

### 2-4. Elenco dispositivi

Nella pagina Elenco dispositivi, puoi scorrere verso il basso per aggiornare le informazioni sul dispositivo e quindi toccare qualsiasi dispositivo che desideri verificare per il suo stato in tempo reale e le informazioni correlate, nonché per modificare le impostazioni dei parametri. Si prega di fare riferimento al elenco delle impostazioni dei parametri .

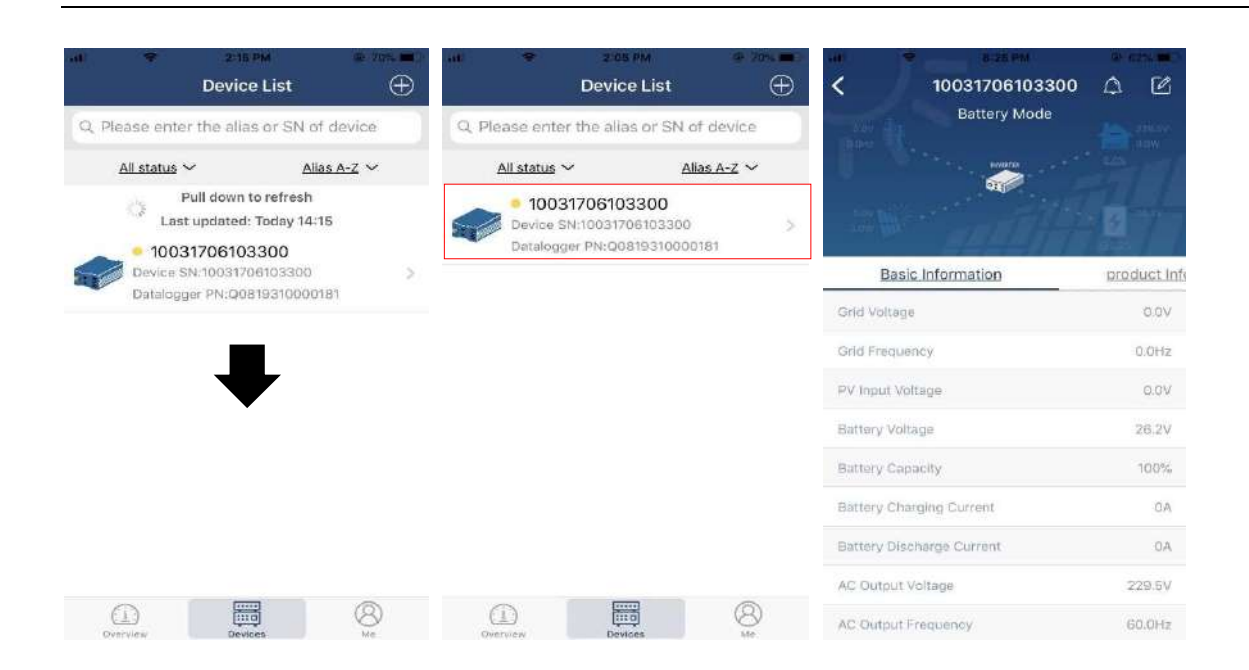

### Modalità dispositivo

Nella parte superiore dello schermo è presente un diagramma dinamico del flusso di potenza per mostrare il funzionamento in tempo reale. Contiene cinque icone per presentare la potenza FV, l'inverter, il carico, l'utilità e la batteria. In base allo stato del modello del tuo inverter, ci sarà : Modalità Standby , Modalità Linea , Modalità Batteria .

**[ Modalità Standby ]** L'inverter non alimenterà il carico finché non viene premuto l'interruttore " ON ". L'utilità qualificata o la fonte fotovoltaica possono caricare la batteria in modalità standby.

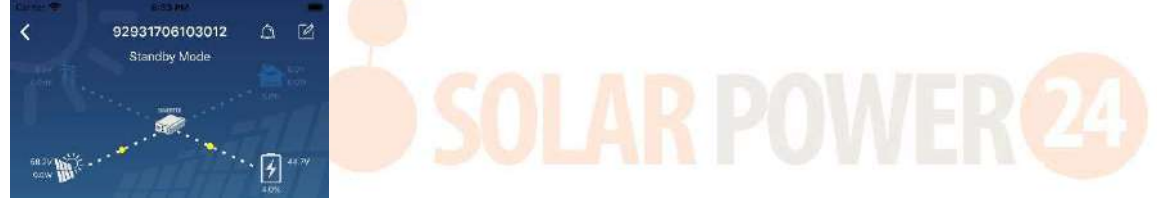

**Modalità linea** L'inverter alimenterà il carico dalla rete con o senza ricarica FV. Un'utilità qualificata o una fonte fotovoltaica possono caricare la batteria.

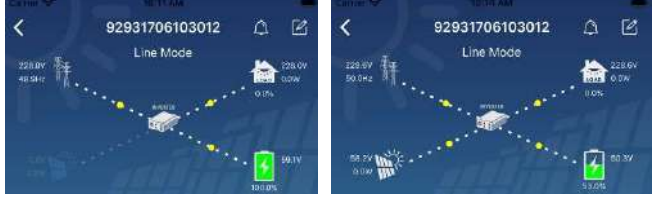

**Modalità batteria** L'inverter alimenterà il carico dalla batteria con o senza carica fotovoltaica. Solo la sorgente fotovoltaica può caricare la batteria.

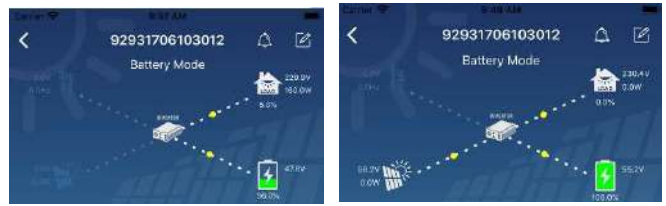

### Allarme dispositivo e modifica nome

In questa pagina, tocca I nell'angolo in alto a destra per accedere alla pagina degli allarmi del dispositivo.

Successivamente è possibile rivedere la cronologia degli allarmi e le informazioni dettagliate . Internationali angli alto a destra, verrà visualizzata una casella di input vuota. Quindi, puoi modificare il nome del tuo dispositivo e toccare "Conferma" per completare la modifica del nome.

| Emergency calls only = 🛸 550 B/s 🕸    | D & D (m) 10:14 | (1                               |                       |
|---------------------------------------|-----------------|----------------------------------|-----------------------|
| < 92831801100005                      | ae              | < 9293170610301:<br>Battery Mode | 2 🛆 🔟                 |
| Battery mode                          | 230,2V<br>0.0W  |                                  |                       |
|                                       | 28.3V           | Modify device alias              | 197                   |
| ana Mi                                | 100 0%          | 92931706103012                   | ation                 |
| Basic information Product information | tion Rated info | Git                              | ai v                  |
| Grid Voltage                          | 0.0V            | Gill Cancel Col                  | ofirm <sup>alls</sup> |
| Grid Frequency                        | 0.0Hz           | . P. G. Sandara and Sandara      | vax                   |
| PV Input Voltage                      | 302.77          | Battery Vellage                  | 47,97                 |
| Battery Voltage                       | 28.3V           | Battery Capacity                 | 37%                   |
| Battery Capacity                      | 100%            | Baltery Charging Current         | 0A                    |
| Battery Charging Current              | 0A.             | Battery Discharge Corrent        | UA                    |
| Battery Discharge Current             | DA              | AC Output Voltage                | 230.5V                |
| AC Output Voltage                     | 230.2V          | AC CLOCKER (Addressed Powert     | 199 SHIEL<br>1974     |

### Dati informativi sul dispositivo

Gli utenti possono controllare [ Informazioni di base ] , [ Informazioni sul prodotto ] , [ Informazioni sulla valutazione ] , [ Cronologia ] e [ Modulo Wi-Fi Informazioni ] scorrendo verso sinistra .

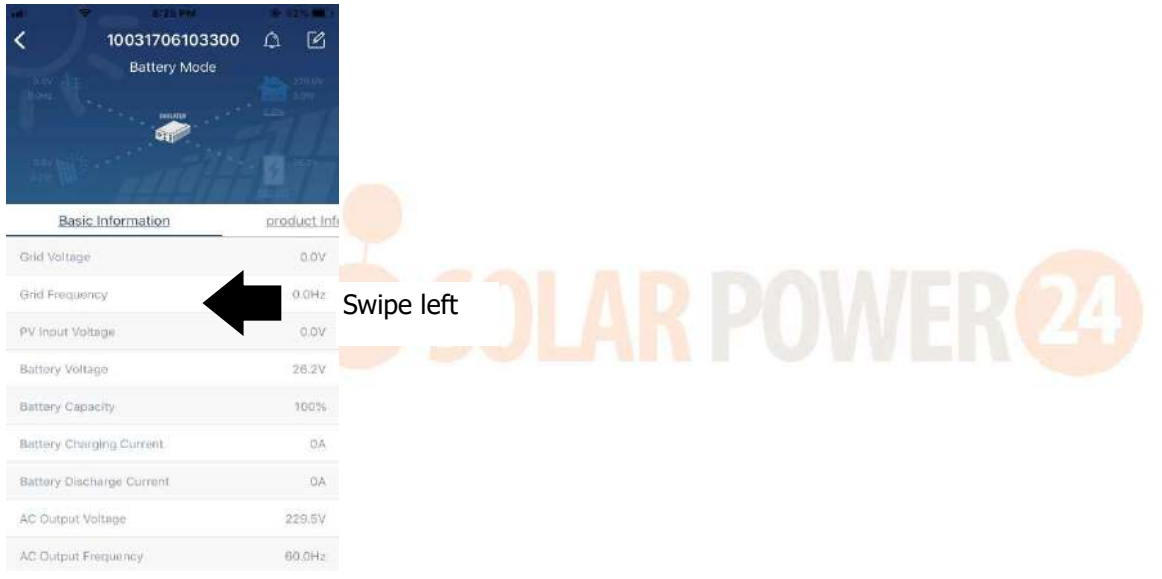

**[** Informazioni di base ] visualizza le informazioni di base dell'inverter, tra cui tensione CA, frequenza CA, tensione di ingresso FV, tensione della batteria, capacità della batteria, corrente di carica, tensione di uscita, frequenza di uscita, potenza apparente di uscita, potenza attiva di uscita e percentuale di carico . Scorri verso l'alto per visualizzare ulteriori informazioni di base.

**[ Informazioni sulla produzione ]** visualizza il tipo di modello (tipo di inverter), la versione della CPU principale, la versione della CPU secondaria e la versione WiFi .

**[ Informazioni nominali ]** visualizza informazioni su tensione CA nominale, corrente CA nominale, tensione nominale della batteria, tensione di uscita nominale, frequenza di uscita nominale, corrente di uscita nominale, potenza apparente di uscita nominale e potenza attiva di uscita nominale. Scorri verso l'alto per visualizzare ulteriori informazioni sulla valutazione.

[ Cronologia ] visualizza la registrazione delle informazioni sull'unità e le impostazioni tempestive.

**[ Informazioni sul modulo Wi-Fi ]** visualizza il PN del modulo Wi-Fi, lo stato e la versione del firmware.

### Impostazione dei parametri

Questa pagina serve per attivare alcune funzionalità e impostare i parametri per gli inverter. Si prega di notare che l'elenco nella pagina "Impostazione parametri" nel diagramma seguente potrebbe differire dai

modelli di inverter monitorato. Di seguito ne verranno brevemente evidenziati alcuni, [ Impostazioni uscita ], [ Impostazione parametri batteria ], [ Abilita/Disabilita elementi ], [ Ripristina impostazioni predefinite ] per illustrarli.

| Carter 🗣      | #SEPM                          |                                                                                                    |
|---------------|--------------------------------|----------------------------------------------------------------------------------------------------|
|               | 92931706103012<br>Battery Mode | <ul> <li>▲</li> <li>▲</li> <li>▲</li> <li>▲</li> <li>▲</li> <li>⇒</li> <li>⇒</li> <li>⇒</li> <li>▲</li> <li>▲</li> <li>★</li> <li>▲</li> <li>★</li> <li>▲</li> <li>★</li> <li>▲</li> <li>★</li> <li>▲</li> <li>★</li> <li>▲</li> <li>★</li> <li>▲</li> <li>▲</li></ul> |
|               | Parameter Setting              | Wi-Fi Mod                                                                                                    |
| Output Settin | a                              | >                                                                                                    |
| Battery Paran | neter Setting                  | ×                                                                                                    |
| Enable/Disab  | le items                       | >                                                                                                    |
| Restore to th | e defaults                     | >                                                                                                    |
| Time zone se  | tting                          | >                                                                                                    |
| Wi-Fi Module  | configuration                  | >                                                                                                    |

Esistono tre modi per modificare le impostazioni e variano in base a ciascun parametro.

- a) Opzioni di elenco per modificare i valori toccandone uno.
- b) Attivare/spegnere le funzioni facendo clic sul pulsante "Abilita" o "Disabilita".

c) Modificare i valori facendo clic sulle frecce o inserendo i numeri direttamente nella colonna. Ciascuna impostazione della funzione viene salvata facendo clic sul pulsante "Imposta".

Fare riferimento all'elenco di impostazione dei parametri riportato di seguito per una descrizione generale e tenere presente che i parametri disponibili possono variare a seconda dei diversi modelli. Si prega di vedere sempre il prodotto originale manuale per istruzioni dettagliate sull'impostazione.

| uei parameen i              |                                      |                                                                                                    |
|-----------------------------|--------------------------------------|----------------------------------------------------------------------------------------------------|
| Articolo                    |                                      | Descrizione                                                                                                    |
| Impostazione<br>dell'uscita | Priorità della sorgente<br>di uscita | A configurare la potenza del carico priorità della fonte.                                                                                     |
|                             | Intervallo di ingresso<br>CA         | Quando si seleziona "UPS", è consentito collegare il personal<br>computer.<br>Si prega di controllare il manuale del prodotto per i dettagli. |
|                             |                                      | Quando si seleziona "Appliance", è consentito collegare gli<br>elettrodomestici.                                                              |
|                             | Tensione di uscita                   | Per impostare la tensione di uscita .                                                                                                    |
|                             | Frequenza di uscita                  | Per impostare la frequenza di uscita.                                                                                                    |

| Articolo       |                          | Descrizione                                                                                                    |
|----------------|--------------------------|----------------------------------------------------------------------------------------------------|
| Impostazione   | Tipo di batteria :       | Per impostare il tipo di batteria collegata.                                                                       |
| dei parametri  | Tensione/SOC di          | Per impostare la tensione di arresto della scarica della batteria o                                                |
| della batteria | interruzione della       | SOC.                                                                                                    |
|                | batteria                 | Consultare il manuale del prodotto per la tensione consigliata o                                                   |
|                |                          | l'intervallo SOC in base al tipo di batteria collegata.                                                            |
|                | Ritorno alla tensione di | Quando "SBU" o "SOL" è impostato come priorità della sorgente                                                      |
|                | rete/SOC                 | di uscita e la tensione della batteria è inferiore a questa                                                        |
|                |                          | impostazione di tensione o SOC, l'unità passerà alla modalità di                                                   |
|                |                          | linea e la rete fornirà energia al carico.                                                                         |
|                | Ritorno alla tensione di | Quando "SBU" o "SOL" è impostato come priorità della sorgente                                                      |
|                | scarica/SOC              | di uscita e la tensione della batteria è superiore alla tensione di                                                |
|                |                          | impostazione o al SOC, la batteria potrà scaricarsi.                                                               |
|                | Priorità della fonte del | Per configurare la priorità della fonte del caricabatterie.                                                        |
|                | caricabatterie :         |                                                                                                    |
|                | Massimo. ricarica        |                                                                                                    |
|                | attuale                  |                                                                                                    |
|                | Massimo. Ricarica CA     | Serve per impostare i parametri di ricarica della batteria. I valori                                               |
|                | attuale :                | Per i dettagli consultare il manuale del prodotto.                                                                 |
|                | Carica galleggiante      |                                                                                                    |
|                | voltaggio                |                                                                                                    |
|                | Ricarica in blocco       | Serve per impostare i parametri di ricarica della batteria. I valori                                               |
|                | voltaggio                | selezionabili nei diversi modelli di inverter possono variare. Per i dettagli consultare il manuale del prodotto . |
|                | Equalizzazione della     | Abilita o disabilita la funzione di equalizzazione della batteria.                                                 |
|                | batteria                 |                                                                                                    |
|                | Attiva l'equalizzazione  | È un'azione in tempo reale per attivare l'equalizzazione della                                                     |
|                | della batteria in tempo  | batteria.                                                                                                    |
|                | reale                    |                                                                                                    |
|                | Time Out equalizzato     | Per impostare la durata dell'equalizzazione della batteria.                                                        |
|                | Tempo equalizzato        | Per impostare il tempo prolungato per continuare                                                                   |
|                |                          | l'equalizzazione della batteria.                                                                                   |
|                | Equalizzazione Periodo   | Per impostare la frequenza per l'equalizzazione della batteria.                                                    |
|                | Tensione di              | Per impostare la tensione di equalizzazione della batteria.                                                        |
|                | equalizzazione           |                                                                                                    |
| Abilita /      | Ritorno automatico       | Se abilitato, lo schermo LCD tornerà automaticamente alla                                                          |
| Disabilita     | LCD alla schermata       | schermata principale dopo un minuto.                                                                               |
| Funzioni       | principale               |                                                                                                    |
|                | Registrazione del        | Se abilitato, il codice di guasto verrà registrato nell'inverter                                                   |
|                | codice di errore         | quando si verifica un guasto.                                                                                      |
|                | Retroilluminazione       | Se disabilitata, la retroilluminazione del display LCD verrà                                                       |
|                |                          | disattivata quando il pulsante del pannello non viene utilizzato                                                   |
|                |                          | per 1 minuto.                                                                                                    |
|                | Funzione di bypass       | Se abilitato, l'unita passera alla modalita linea quando si verifica                                               |
|                |                          | un sovraccarico in modalita batteria.                                                                              |
|                | Emette un segnale        | Se abilitato, il cicalino emettera un allarme quando la fonte                                                      |
|                | acustico durante         | primaria e anomaia.                                                                                                |
|                | l'interruzione della     |                                                                                                    |

|               | fonte primaria                                                                    |                                                                      |
|---------------|-----------------------------------------------------------------------------------|----------------------------------------------------------------------|
|               | Riavvio automatico per                                                            | Se disabilitato, l'unità non verrà riavviata una volta risolto il    |
|               | sovratemperatura                                                                  | guasto di sovratemperatura.                                          |
|               | Riavvio automatico in                                                             | Se disabilitato, l'unità non verrà riavviata dopo il verificarsi del |
|               | sovraccarico                                                                      | sovraccarico.                                                        |
|               | Cicalino                                                                          | Se disabilitato, il cicalino non si attiverà quando si verifica un   |
|               |                                                                                   | allarme/guasto.                                                      |
| Ripristina le | Questa funzione serve a ripristinare tutte le impostazioni ai valori predefiniti. |                                                                      |
| impostazioni  |                                                                                   |                                                                      |
| predefinite   |                                                                                   |                                                                      |

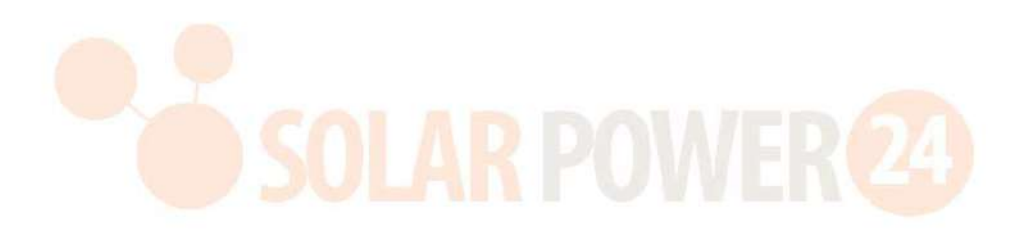